**TRAINING MANUAL** 

# **MODEL 200EU / T200U NOy** NITROGEN OXIDES ANALYZER

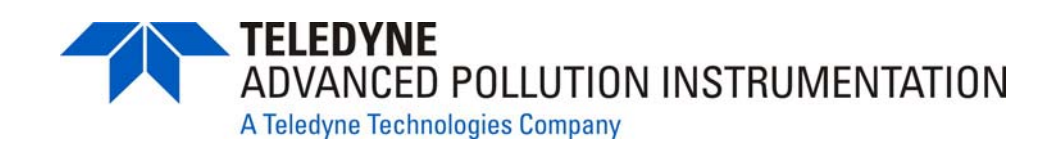

© TELEDYNE ADVANCED POLLUTION INSTRUMENTATION (TAPI) 9480 CARROLL PARK DRIVE SAN DIEGO, CA 92121-5201

> TOLL-FREE: 800-324-5190 TEL: 858-657-9800 FAX: 858-657-9816 E-MAIL: api-customerservice@teledyne.com WEB SITE: www.teledyne-api.com

> > 06041 Rev. B DCN 6465 08 May 2012

Information contained herein is classified as EAR99 under the U.S. Export Administration Regulations. Export, reexport or diversion contrary to U.S. law is prohibited.

# **TABLE OF CONTENTS**

| 1. | PRINCIPLE OF OPERATION              |
|----|-------------------------------------|
| 2. | PNEUMATICS                          |
| 3. | MENU STRUCTURE                      |
| 4. | CALIBRATION PROCEDURE               |
| 5. | MAINTENANCE                         |
| 6. | <b>TROUBLESHOOTING &amp; FAULTS</b> |
| 7. | SPECIFICATIONS                      |
| 8. | MISC DIAGRAMS                       |
| 9. | T SERIES ADDENDUM                   |

Information contained herein is classified as EAR99 under the U.S. Export Administration Regulations. Export, reexport or diversion contrary to U.S. law is prohibited.

# **1. PRINCIPLE OF OPERATION**

Information contained herein is classified as EAR99 under the U.S. Export Administration Regulations. Export, reexport or diversion contrary to U.S. law is prohibited.

# **Measurement Principle**

The M200EU NO<sub>y</sub> Nitrogen Oxides Analyzer is a microprocessor controlled instrument that determines the concentration of nitric oxide (NO), total nitrogen oxides (NO<sub>X</sub>, the sum of NO and NO<sub>2</sub>) and nitrogen dioxide (NO<sub>2</sub>) in a sample gas drawn through the instrument. It requires that sample and calibration gases be supplied at ambient atmospheric pressure in order to establish a constant gas flow through the reaction cell where the sample gas is exposed to ozone (O<sub>3</sub>), initiating a chemical reaction that gives off light (chemiluminescence). The instrument measures the amount of chemiluminescence to determine the amount of NO<sub>X</sub> present in the sample gas.

Calibration of the instrument is performed in software and usually does not require physical adjustments to the instrument. During calibration, the microprocessor measures the sensor output signal when gases with known amounts of  $NO_X$  are supplied and stores these results in memory. The microprocessor uses these calibration values along with the signal from the sample gas and data of the current temperature and pressure of the gas to calculate a final  $NO_X$  concentration.

The concentration values and the original information from which it was calculated are stored in the unit's internal data acquisition system and reported to the user through a vacuum fluorescent display or several communication ports.

# Chemiluminescence

The principle of the M200EU  $NO_y$ 's measurement method is the detection of chemiluminescence, which occurs when nitrogen oxide (NO) reacts with ozone (O<sub>3</sub>). This reaction is a two-step process. In the first step, one molecule of NO and one molecule of O<sub>3</sub> collide and chemically react to produce one molecule of oxygen (O<sub>2</sub>) and one molecule of nitrogen dioxide (NO<sub>2</sub>). Some of the NO<sub>2</sub> retains a certain amount of excess energy from the collision and, hence, remains in an excited state, which means that one of the electrons of the NO<sub>2</sub> molecule resides in a higher energy state than is normal (denoted by an asterisk in Equation 1).

$$NO + O_3 \rightarrow NO_2^* + O_2 \tag{1}$$

Because thermodynamics requires that systems will always seek the lowest, stable energy state, the NO<sub>2</sub> molecule quickly returns to its ground state in a subsequent step by giving off the excess energy in form of a quantum of light (hv) with wavelengths between 600 $\eta$ m and 3000 $\eta$ m, peaking at about 1200 $\eta$ m (Equation 2, Figure 1).

$$NO_2^* \to NO_2 + h \, V_{1200\,nm} \tag{2}$$

### **NO<sub>y</sub> Determination**

The API Model 200EU with NO<sub>y</sub> Option is designed to measure the concentration of NO, NO<sub>2</sub>, and other compounds that are too unstable to be measured when taken in through the normal ambient air sample inlet system. Please refer to the M200EU manual supplied with this system for a general discussion of the operation of a NOx analyzer. The suite of compounds known collectively as NO<sub>y</sub> is composed of roughly 30 compounds. There is some disagreement over whether certain compounds should be on the list. The NO<sub>y</sub> measurement is generally done in conjunction with a standard NO<sub>x</sub> measurement, with the difference between the two being the concentration of the unstable compounds, sometimes referred to as NO<sub>z</sub>.

$$NO_y = NO_x + NO_z$$
 or  $NO_z = NO_y - NO_x$ 

06041B

Page 7 of 96

05/08/12

The system is composed of 3 modules:

- The M200EU, without a moly converter
- A Bypass pump chassis containing:
  - Bypass pump
  - Flow control
  - Sample filtration
  - Moly temperature control
  - Pneumatic provisions for calibration
- An externally mounted molybdenum converter

The M200EU w/NO<sub>y</sub> Option system allows the converter to be mounted at the sample inlet point. This configuration provides minimal time delay between the sample inlet port and the remotely mounted molybdenum converter. Minimizing the transit time between the sample inlet and converter enables the conversion of labile components of  $NO_y$ . The equation for the conversion is:

 $315^{\circ}C$ 

 $3 \text{ NO}_{\text{Y}} + \text{Mo} ---> 3 \text{ NO} + \text{MoO}_3$ 

### **IMPORTANT NOTE ABOUT NOy MONITORING**

It is very important to not put anything on the sample inlet fitting of the moly converter. Do not install a sample filter, tubing or anything else. The moly should be the point of sampling or else there will be a loss of NOy signal.

# The Sample Particulate Filters

The particulate filters should be inspected often for signs of plugging or excess dirt. It should be replaced regularly even without obvious signs of dirt. Because the NOy analyzer uses a 5 micron pore size, it can clog up while retaining a clean look. We recommend handling the filter and the wetted surfaces of the filter housing with gloves and tweezers. We recommend not touching any part of the housing, filter element, PTFE retaining ring, glass cover and the O-ring with bare hands as this may cause the pores to clog quicker and surfaces to become dirty due to possible oils from your hands. The filters are located inside of the pump box assembly.

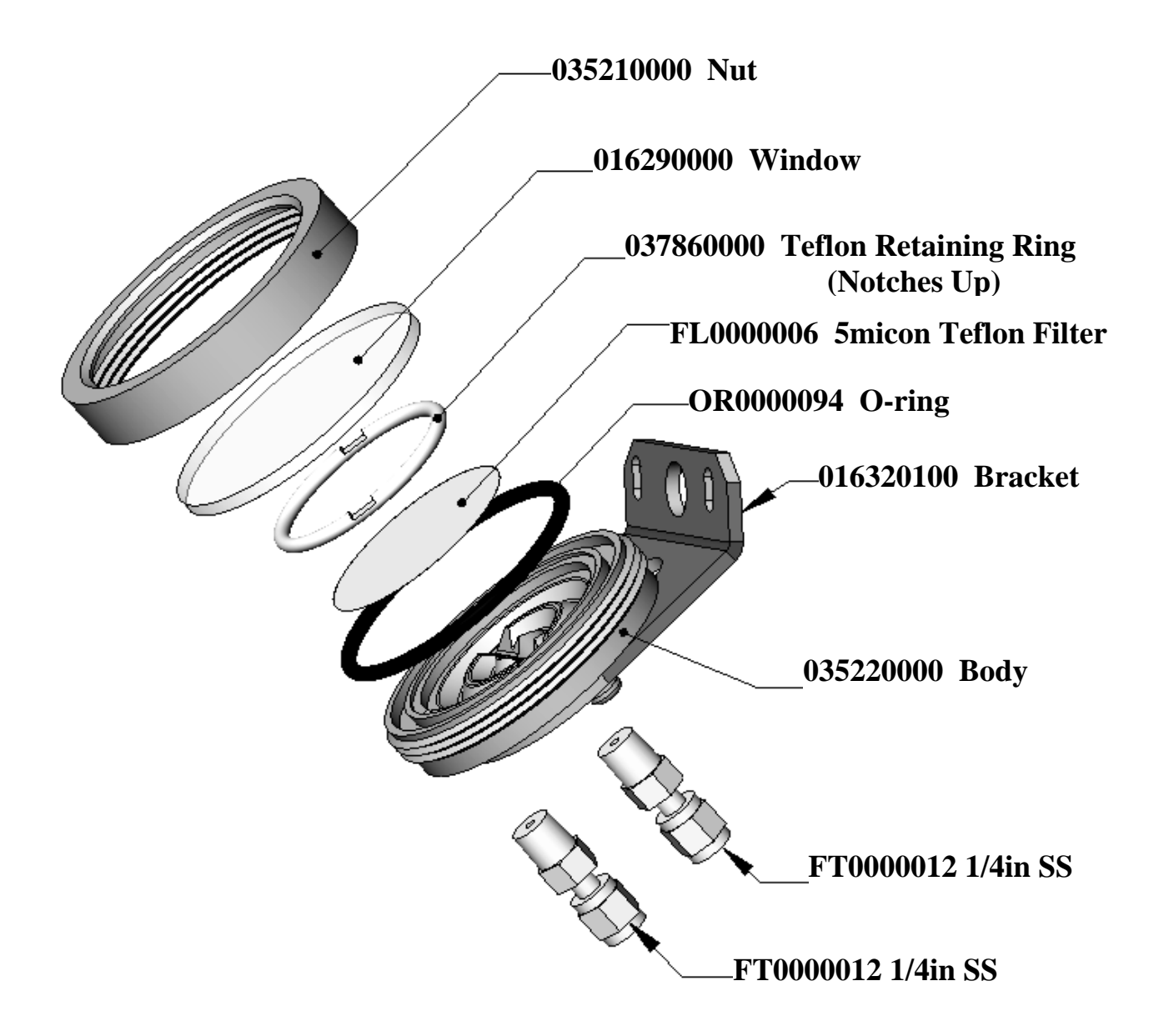

Page 9 of 96

### The Reaction Chamber

The reaction cell of the M200EU NOy does not have critical flow orifices like all of the other chemiluminescent analyzers do. The orifices are located in different locations throughout the analyzer as specified in the critical flow orifice section of this manual.

# The Pre-Reactor

The pre-reactor is a volume of space before the reaction cell that allows all NO to react with the ozone before entering into the reaction cell. This causes no chemiluminescence in the reaction cell as it all occurred in the pre-reactor. This is serves the same purpose as the A-Zero in the M200E NOx analyzer. The main difference is that we can now compensate for any interferences in the sample stream, as it is still flowing into the analyzer during the a-zero cycle.

The main function of the pre-reactor is to measure the amount of Hydrocarbons that chemiluminese, and once measured we can subtract this from the NOx and NO readings. Therefore we are only measuring NOx or NO. Some Hydrocarbons will chemiluminese which typically is a few ppb of the NOx and NO reading if it is not removed.

The reason this works is the reaction of ozone to NO is very quick and the reaction of ozone to Hydrocarbons is slow. So the pre-reactor allows for all of the NO to react out to NO2 before the sample gas is brought in front of the PMT. So in short, the pre-reactor valve triggers and we will then get a pre-reactor PMT reading. This value is then subtracted from the normal NOx and NO readings.

### The Photo Multiplier Tube

The M200EU NOy uses a photo-multiplier tube (PMT) to detect the amount of light created by the NO and  $O_3$  reaction in the reaction cell.

A PMT is typically a vacuum tube containing a variety of specially designed electrodes. Photons enter the PMT and strike a negatively charged photo cathode causing it to emit electrons. These electrons are accelerated by an applied high voltage and multiply through a sequence of such acceleration steps (dynodes) until a useable current signal is generated. This current increases or decreases with the amount of detected light is converted to a voltage and amplified by the preamplifier board and then reported to the motherboard's analog inputs.

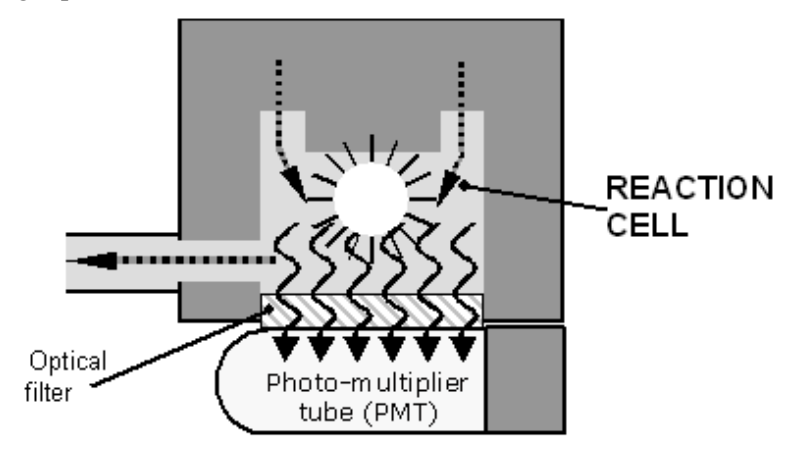

**Reaction Cell with PMT Tube** 

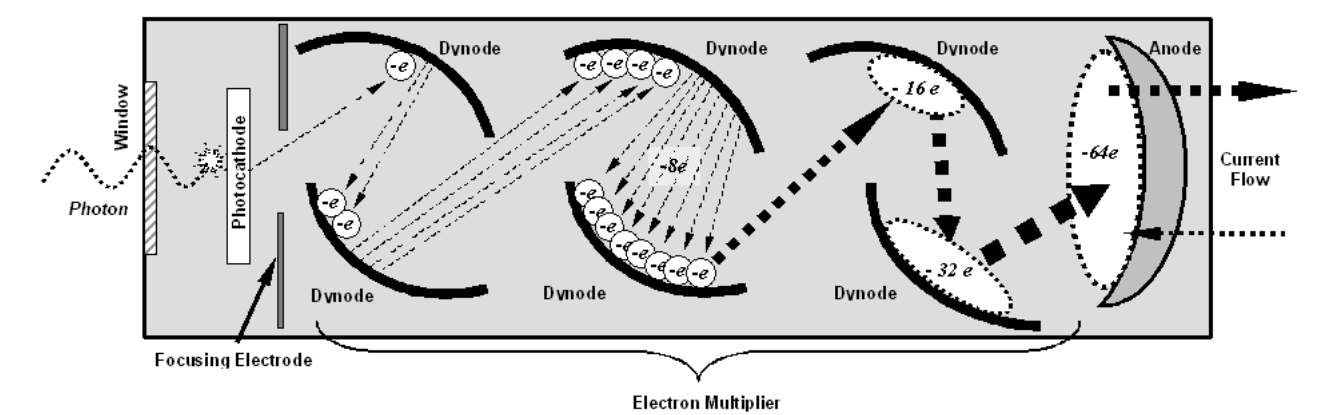

Schematic of Basic PMT Design and Functionality

A significant performance characteristic of the PMT is the voltage potential across the electron multiplier. The higher the voltage, the greater is the number of electrons emitted from each dynode of the electron multiplier, making the PMT more sensitive and responsive to small variations in light intensity but also increases random noise (dark noise). The gain voltage of the PMT used in the M200EU NOy is usually set between 450 V and 800 V. This parameter is viewable through the front panel as test function **HVPS** and usually does not need to be changed unless the PMT or the HVPS itself is changed.

The PMT is housed inside the sensor module assembly. This assembly also includes the high voltage power supply required to drive the PMT, an LED used by the instrument's optical test function, a thermistor that measures the temperature of the PMT and various components of the PMT cooling system, including the thermo-electric cooler (TEC).

### MODEL 200EU NOy NITROGEN OXIDES ANALYZER Training Manual

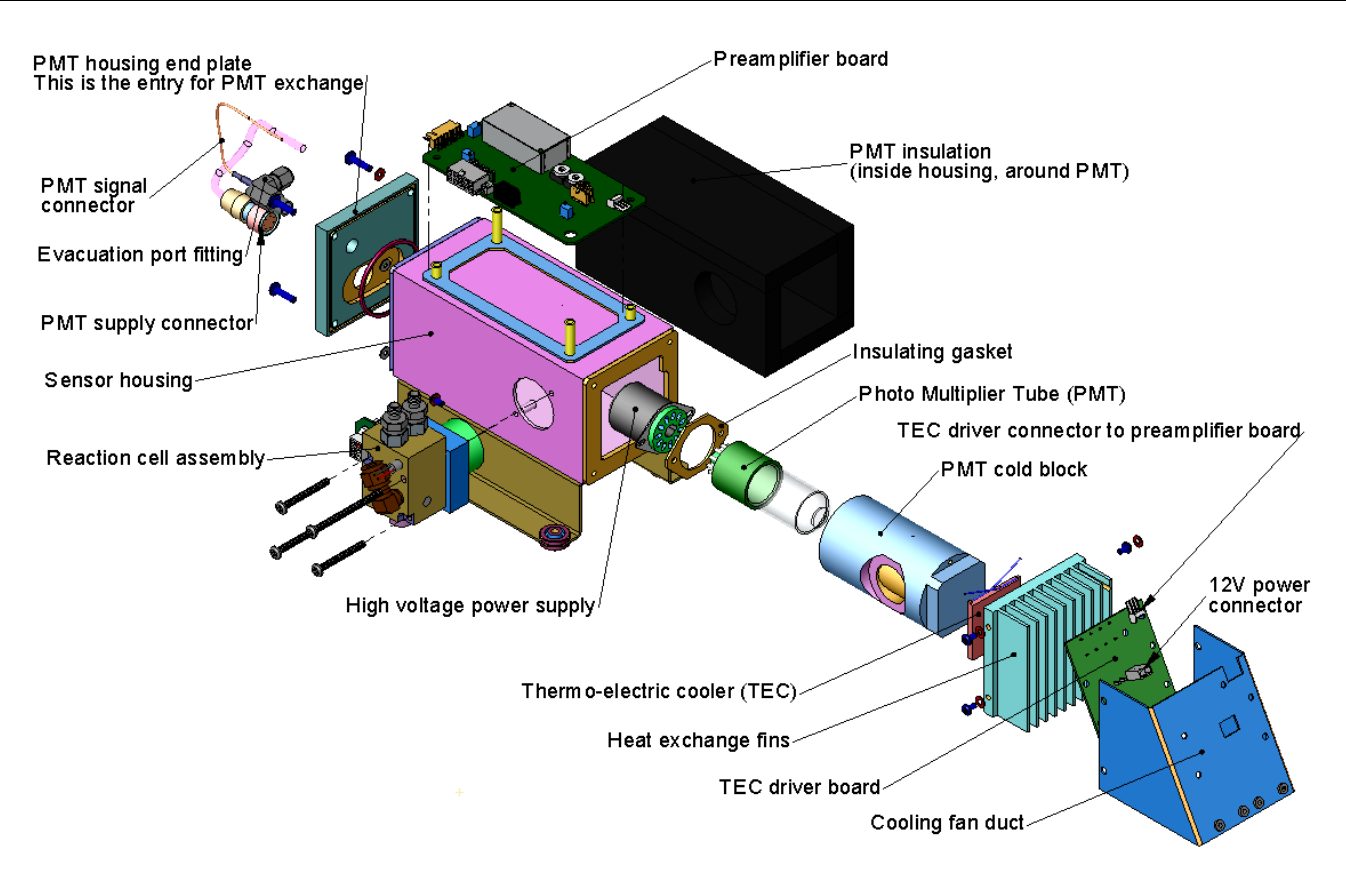

M200EU NOy Sensor Assembly

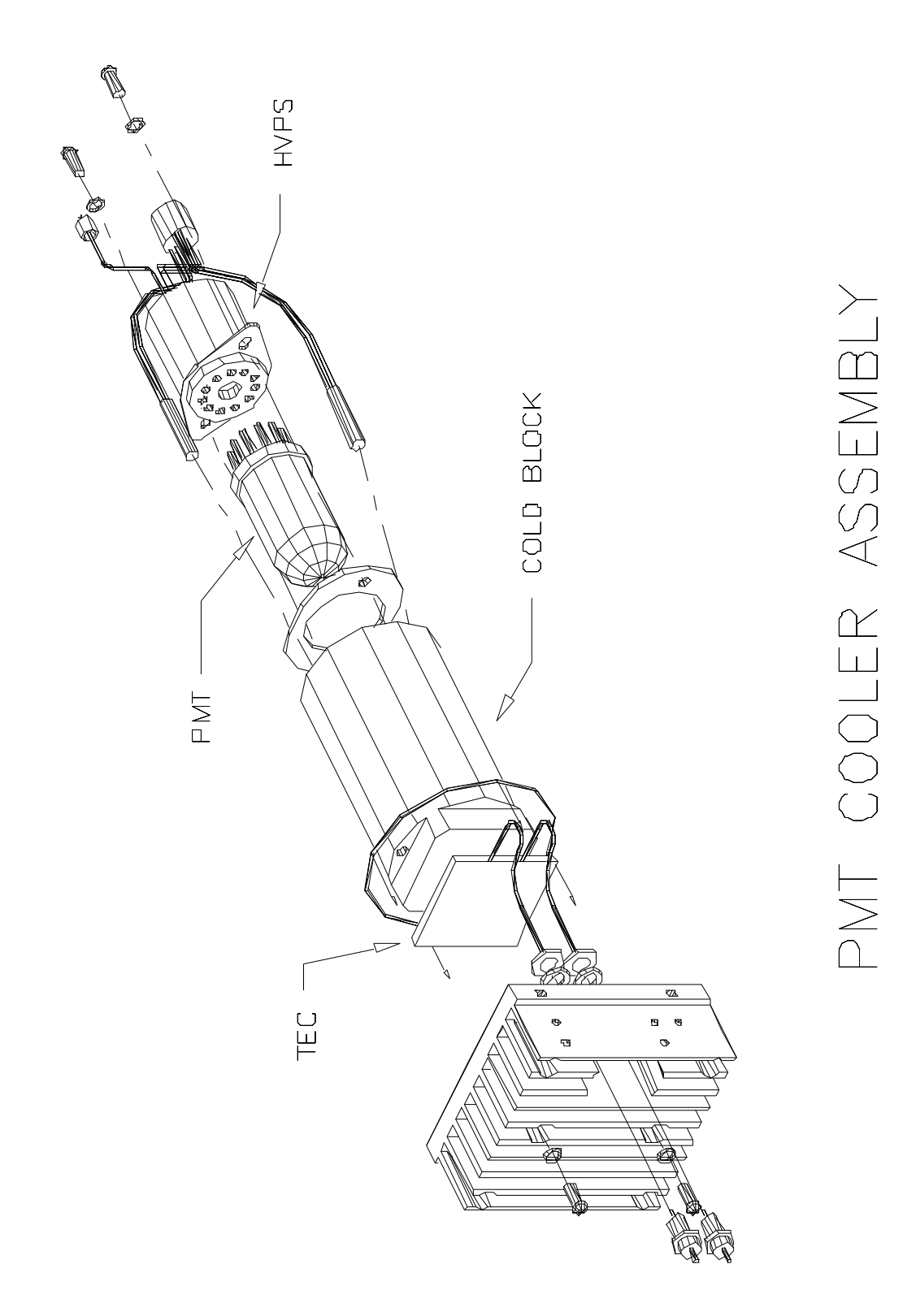

Page 14 of 96

# **Optical Filter**

Another critical component in the method by which your M200EU NOy detects chemiluminescence is the optical filter that lies between the reaction cell and the PMT. This filter is a high pass filter that is only transparent to wavelengths of light above 665nm. In conjunction with the response characteristics of the PMT, this filter creates a very narrow window of wavelengths of light to which the M200EU NOy will respond.

THE NARROW BAND OF SENSITIVITY ALLOWS THE M200EU NOY TO IGNORE EXTRANEOUS LIGHT AND RADIATION THAT MIGHT INTERFERE WITH THE M200EU NOY'S MEASUREMENT. FOR INSTANCE, SOME OXIDES OF SULFUR CAN ALSO UNDERGO CHEMILUMINESCENCE WHEN IN CONTACT WITH  $O_3$  BUT EMIT LIGHT AT SHORTER WAVELENGTHS (USUALLY AROUND 260NM TO 480NM).

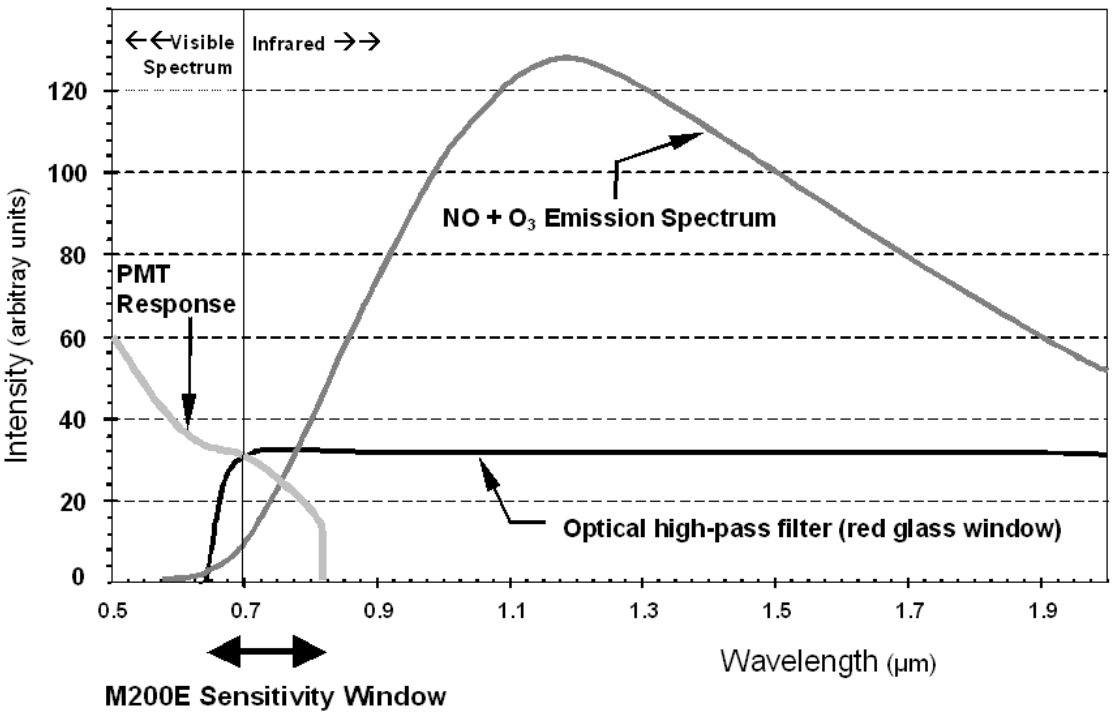

M200EU NOy Sensitivity Spectrum

# **Ozone Gas Air Flow**

The excess ozone needed for reaction with NO in the reaction cell is generated inside the analyzer because of the instability and toxicity of ozone. Besides the ozone generator itself, this requires a dry air supply and filtering of the gas before it is introduced into the reaction cell. Due to its toxicity and aggressive chemical behavior,  $O_3$  must also be removed from the gas stream before it can be vented through the exhaust outlet. This is accomplished in two ways. First it will go through a catalytic ozone scrubber and then through a charcoal scrubber on the pump pack.

In contrast to the sample flow, the ozone flow is measured with a mass flow sensor which is mounted on the pneumatic sensor board just behind the PMT sensor assembly. As the flow value displayed on the front panel is an actual measurement (and not a calculated value), the flow variability may be higher than that of the sample flow, which is based on a calculation from (more stable) differential pressures. On the other hand, the drift, i.e. long-term change, in the ozone flow rate may be higher and usually indicates a flow problem. As with all other test parameters, we recommend monitoring the ozone flow over time for predictive diagnostics and maintenance evaluation.

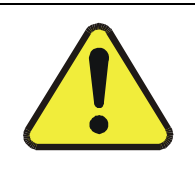

CAUTION Ozone (O<sub>3</sub>) is a toxic gas. Obtain a Material and Safety Data Sheet (MSDS) for this gas. Read and rigorously follow the safety guidelines described there. Always make sure that the plumbing of the O<sub>3</sub> generation and supply system is maintained and leak-free.

# **O<sub>3</sub> Generator**

The M200EU NOy uses a corona discharge (CD) tube for creating its O<sub>3</sub>. Corona discharge generation is capable of producing high concentrations of ozone efficiently and with low excess heat. Although there are many cell designs, the fundamental principle remains the same.

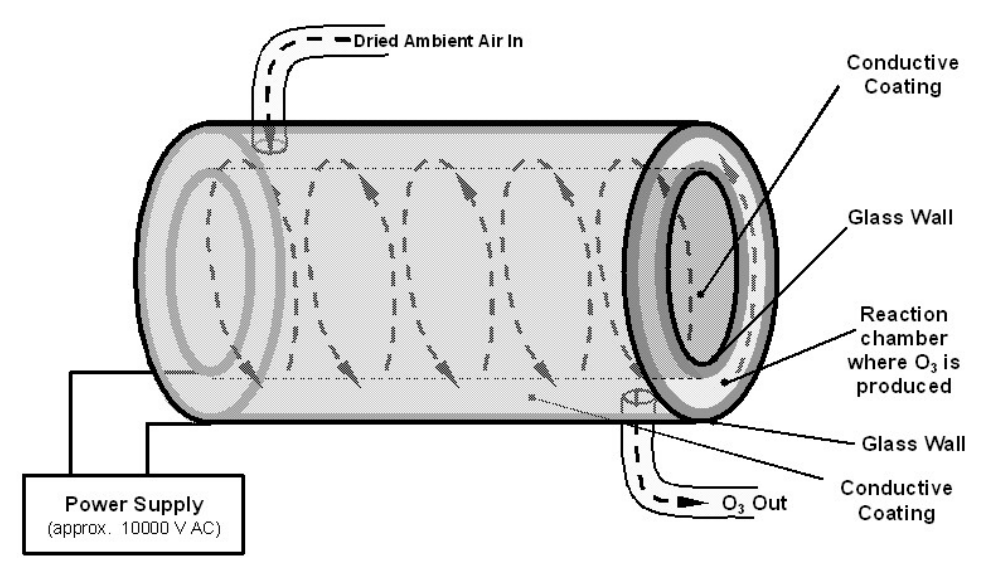

**Ozone Generator Principle** 

The M200EU NOy utilizes a dual-dielectric design. This method utilizes a glass tube with hollow walls. The outermost and innermost surfaces are coated with electrically conductive material. The air flows through the glass tube between the two conductive coatings, in effect creating a capacitor with the air and glass acting as the dielectric. The layers of glass also separate the conductive surfaces from the air stream to prevent reaction with the  $O_3$ . As the capacitor charges and discharges, electrons are created and accelerated across the air gap and collide with the  $O_2$  molecules in the air stream splitting them into elemental oxygen. Some of these oxygen atoms recombine with  $O_2$  to form  $O_3$ . The quantity of ozone produced is dependent on factors such as the voltage and frequency of the alternating current applied to the CD chamber. When enough high-energy electrons are produced to ionize the  $O_2$  molecules, a light emitting, gaseous plasma is formed, which is commonly referred to as a corona, hence the name corona discharge generator.

# Perma Pure® Dryer

The air supplied to the  $O_3$  generation system needs to be as dry as possible. Normal room air contains a certain amount of water vapor, which greatly diminishes the yield of ozone produced by the ozone generator. Also, water can react with other chemicals inside the  $O_3$  Generator to produce chemicals that damage the optical filter located in the reaction cell such as ammonium sulfate or highly corrosive nitric acid.

To accomplish this task the M200EU NOy uses a Perma Pure<sup>®</sup> single tube permeation dryer. The dryer consists of a single tube of Nafion<sup>®</sup>, a co-polymer similar to Teflon<sup>®</sup> that absorbs water very well but not other chemicals. The Nafion<sup>®</sup> tube is mounted within an outer, flexible plastic tube. As gas flows through the inner Nafion<sup>®</sup> tube, water vapor is absorbed into the membrane walls. The absorbed water is transported through the membrane wall and evaporates into the dry, purge gas flowing through the outer tube, countercurrent to the gas in the inner tube.

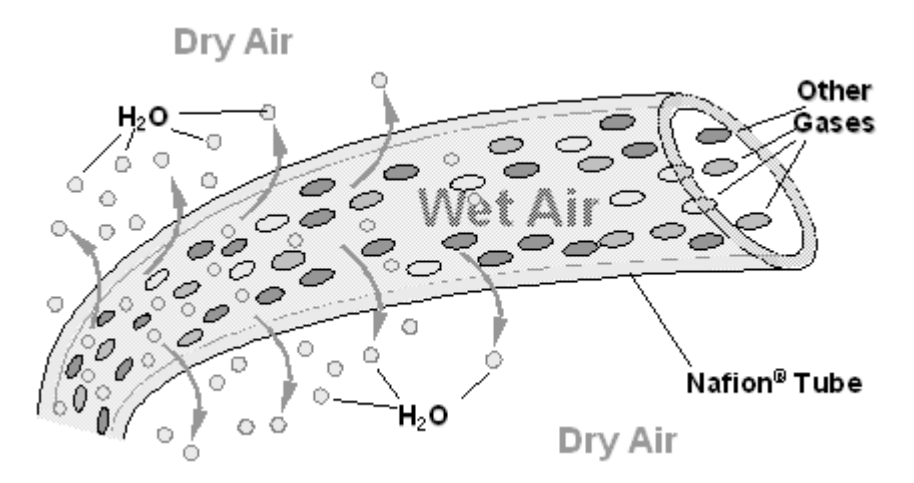

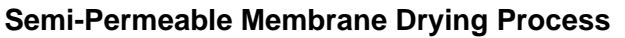

This process is called per-evaporation and is driven by the humidity gradient between the inner and outer tubes as well as the flow rates and pressure difference between inner and outer tubing. Unlike microporous membrane permeation, which transfers water through a relatively slow diffusion process, per-evaporation is a simple kinetic reaction. Therefore, the drying process occurs quickly, typically within milliseconds. The first step in this process is a chemical reaction between the molecules of the Nafion<sup>®</sup> material and water, other chemical components of the gases to be dried are usually unaffected. The chemical reaction is based on hydrogen bonds between the water molecule and the Nafion material. Other small polar gases that are capable of hydrogen bonds can be absorbed this way, too, such as ammonia (NH<sub>3</sub>) and some low molecular amines. The gases of interest, NO and NO<sub>2</sub>, do not get absorbed and pass through the dryer unaltered.

To provide a dry purge gas for the outer side of the Nafion tube, the M200EU NOy returns some of the dried air from the inner tube to the outer tube. When the analyzer is first started, the humidity gradient between the inner and outer tubes is not very large and the dryer's efficiency is low at first but improves as this cycle reduces the moisture in the sample gas and settles at a minimum humidity.

Page 18 of 96

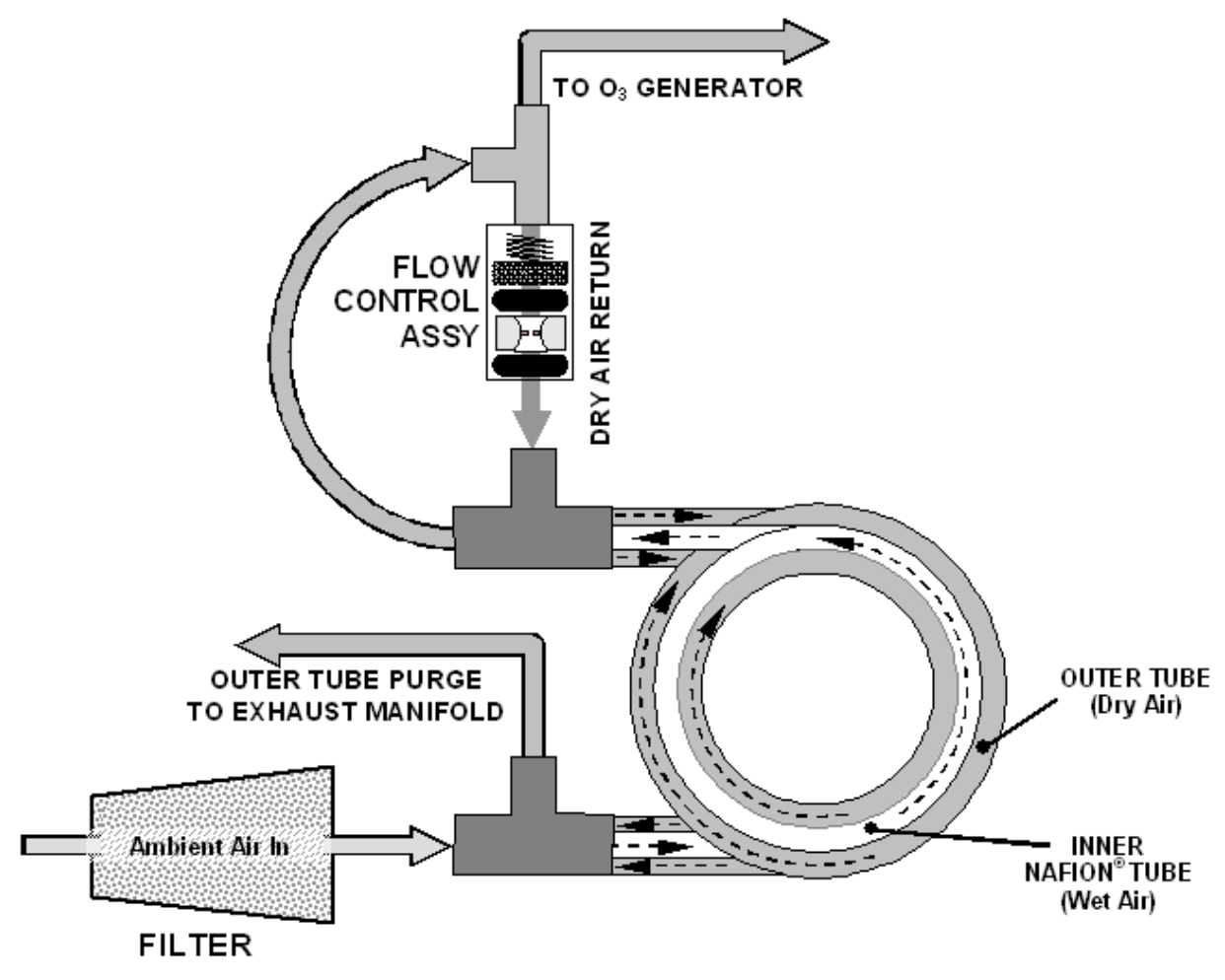

### M200EU NOy Perma Pure<sup>®</sup> Dryer

Just like on startup, if the instrument is turned on after having been off for more than 30 minutes, it takes a certain amount of time for the humidity gradient to become large enough for the Perma Pure<sup>®</sup> Dryer to adequately dry the air. In this case, called a cold start, the  $O_3$  Generator is not turned on for 30 minutes. When rebooting the instrument within less than 30 minutes of power-down, the generator is turned on immediately.

The Perma Pure<sup>®</sup> Dryer used in the M200EU NOy is capable of adequately drying ambient air to a dew point of  $\leq$  -5°C (~4000 ppm residual H<sub>2</sub>O) at a flow rate of 1 standard liter per minute (slpm) or down to  $\leq$  -15°C (~1600 ppm residual H<sub>2</sub>O) at 0.5 slpm. There is an additional Perma Pure<sup>®</sup> Dryer in the sample stream that is used to remove ammonia from the sample gas.

Page 19 of 96

# **Critical Flow Orifices**

In order to maintain constant flow rates for both the  $O_3$  supply air and the sample gas, the M200EU NOy uses a variety of critical-orifice flow control assemblies located at these places in the pneumatic system of the instrument:

- Pre-Reactor assembly, sample orifice
- Pre-Reactor assembly, ozone orifice
- Permapure ozone air dryer, purge flow control
- Permapure sample dryer, purge flow control
- Pump Pack module, cal gas bypass
- Pump Pack module, NOy bypass
- Pump Pack module, NO bypass

The most important component of each flow control assembly is the critical flow orifice. Critical flow orifices are a simple means to regulate stable gas flow rates. They operate without moving parts by taking advantage of the laws of fluid dynamics. By restricting the flow of gas through the orifice, a pressure differential is created. This pressure differential, created by the analyzer's external pump, draws the gas through the orifice.

As the pressure on the downstream side of the orifice (the pump side) continues to drop, the speed of the gas flowing through the orifice continues to rise. Once the ratio of upstream pressure to downstream pressure is greater than 2:1, the velocity of the gas through the orifice reaches the speed of sound and remains constant, regardless of any further pressure difference. As long as that ratio stays at least 2:1, the gas flow rate is unaffected by fluctuations, surges, or changes in downstream pressure because such variations only travel at the speed of sound themselves and are therefore cancelled out at the downstream exit of the critical flow orifice.

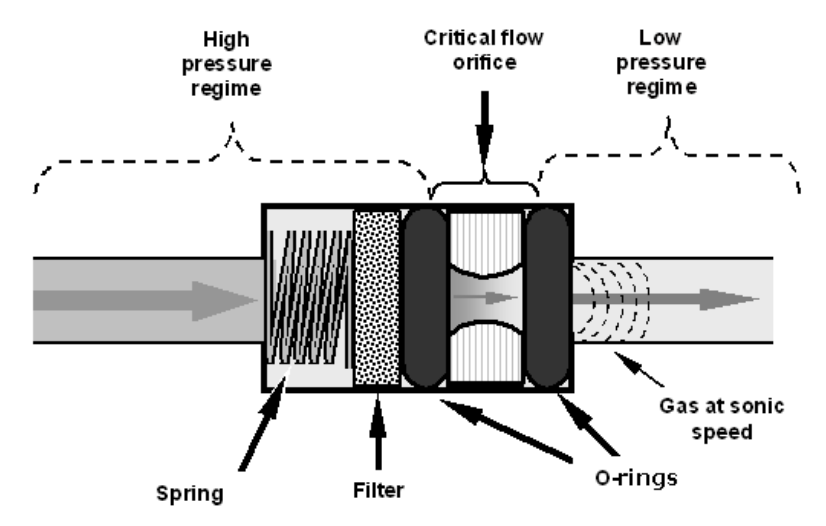

#### Flow Control Assembly & Critical Flow Orifice

The actual flow rate of gas through the orifice depends entirely on the size and shape of the aperture in the orifice and the upstream pressure. The larger the hole or the higher the upstream pressure, the more gas molecules pass through the orifice. The flow rate of the gas is also unaffected by small degradations in pump efficiency due to age as long as the 2:1 pressure difference is maintained.

Page 20 of 96

| Location                                           | Purpose                                                        | Orifice Diameter | <b>Flowrate</b><br>(nominal) |
|----------------------------------------------------|----------------------------------------------------------------|------------------|------------------------------|
| On port 2 of Pre-<br>reactor valve                 | Controls rate of flow of sample gas into the reaction cell.    | 0.014" (14mil)   | 1000 cm³/min                 |
| On port 1 of the<br>Pre-reactor valve              | Controls rate of flow of ozone gas into the reaction cell.     | 0.004" (4mil)    | 80 cm³/min                   |
| Dry air return of<br>Perma Pure <sup>®</sup> dryer | Controls flow rate of dry air return / purge air of the dryer. | 0.004" (4mil)    | 80 cm³/min                   |
| Pump Pack                                          | Cal gas line purge                                             | 0.003" (3mil)    | 50cm <sup>3</sup> /min       |
| Pump Pack                                          | NOy bypass flow                                                | 0.013" (13mil)   | 800cm <sup>3</sup> /min      |
| Pump Pack                                          | NO bypass flow                                                 | 0.013" (13mil)   | 800cm <sup>3</sup> /min      |

#### M200EU NOy Gas Flow Rates

Note that the diameter of the critical orifice may change with temperature because of expansion of the orifice material (ruby) and, hence, the most critical flow orifices in the M200EU NOy are maintained at a constant temperature inside special orifice holders located on the pre-reactor valve. These are the sample and  $O_3$  flows. The table above shows the flow rates for each of the critical flow orifices of the M200EU NOy.

In addition to controlling the gas flows, the two critical flow orifices on the pre-reactor valve maintain a vacuum inside the reaction cell. This effectively reduces the number of molecules in the chamber and therefore increasing the chemiluminescence yield as the likelihood of third body quenching is reduced. The M200EU NOy sensitivity reaches a peak at about 2 in-Hg-A, below which the sensitivity drops due to a low number of molecules and decreased yield in the chemiluminescence reaction. The other components of the flow control assemblies are:

- A sintered stainless steel filter, which prevents particulates from entering the reaction cell and potentially plug the orifice. Note that very fine sub-micron particles may still accumulate on that filter and slowly clog up either the filter or the orifice over time.
- Two O-rings are located before and after the critical flow orifice to seal the gap between the walls of the assembly housing and the critical orifice and force all gas through the orifice opening.
- A spring applies mechanical force to form the seal between the o-rings, the critical flow orifice and the assembly housing and to prevent the components to float up and turn on sudden pressure drops.

Information contained herein is classified as EAR99 under the U.S. Export Administration Regulations. Export, reexport or diversion contrary to U.S. law is prohibited.

# 2. PNEUMATICS

Information contained herein is classified as EAR99 under the U.S. Export Administration Regulations. Export, reexport or diversion contrary to U.S. law is prohibited.

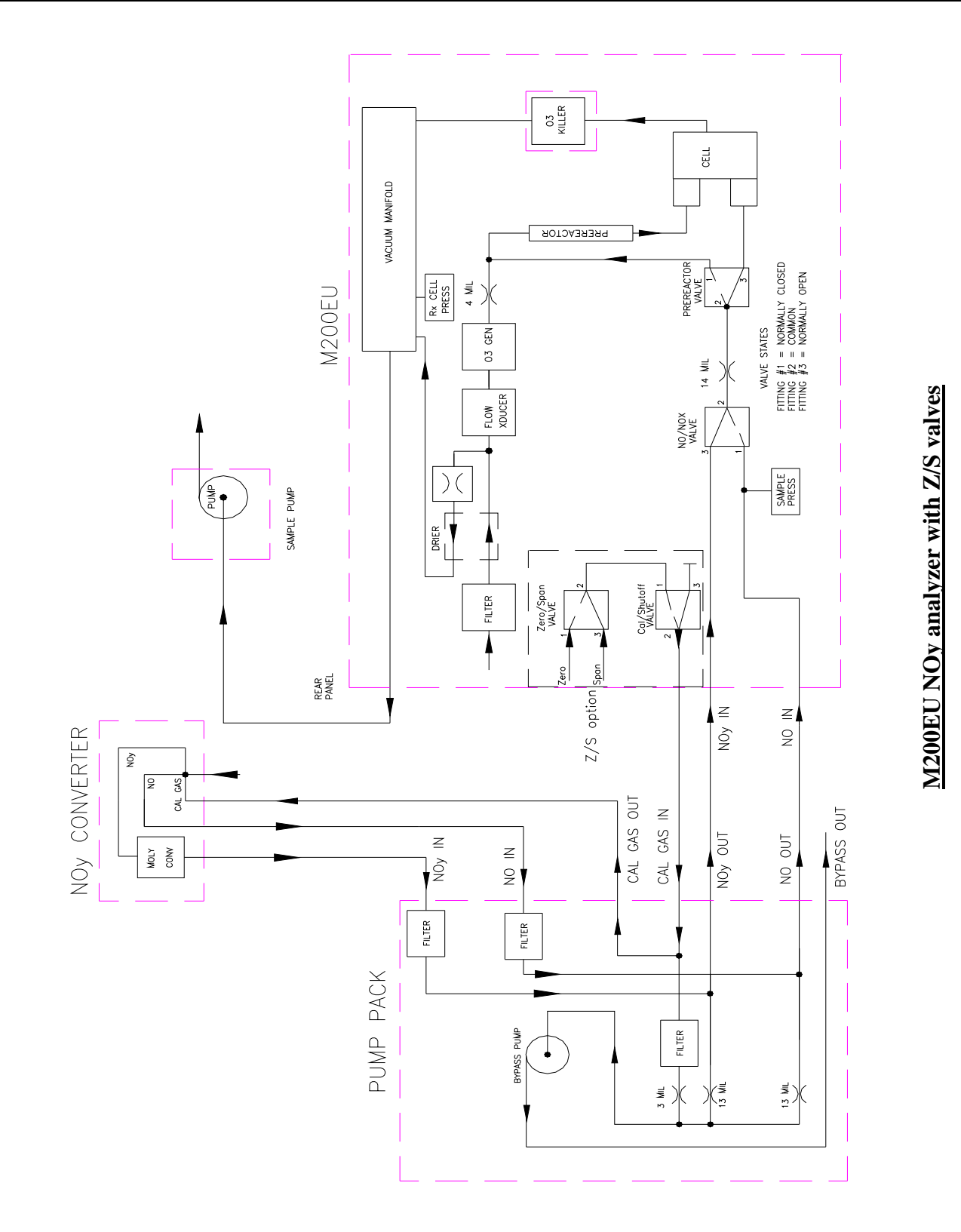

Page 25 of 96

### **USER NOTES:**

Page 26 of 96

# 3. MENU STRUCTURE

Information contained herein is classified as EAR99 under the U.S. Export Administration Regulations. Export, reexport or diversion contrary to U.S. law is prohibited.

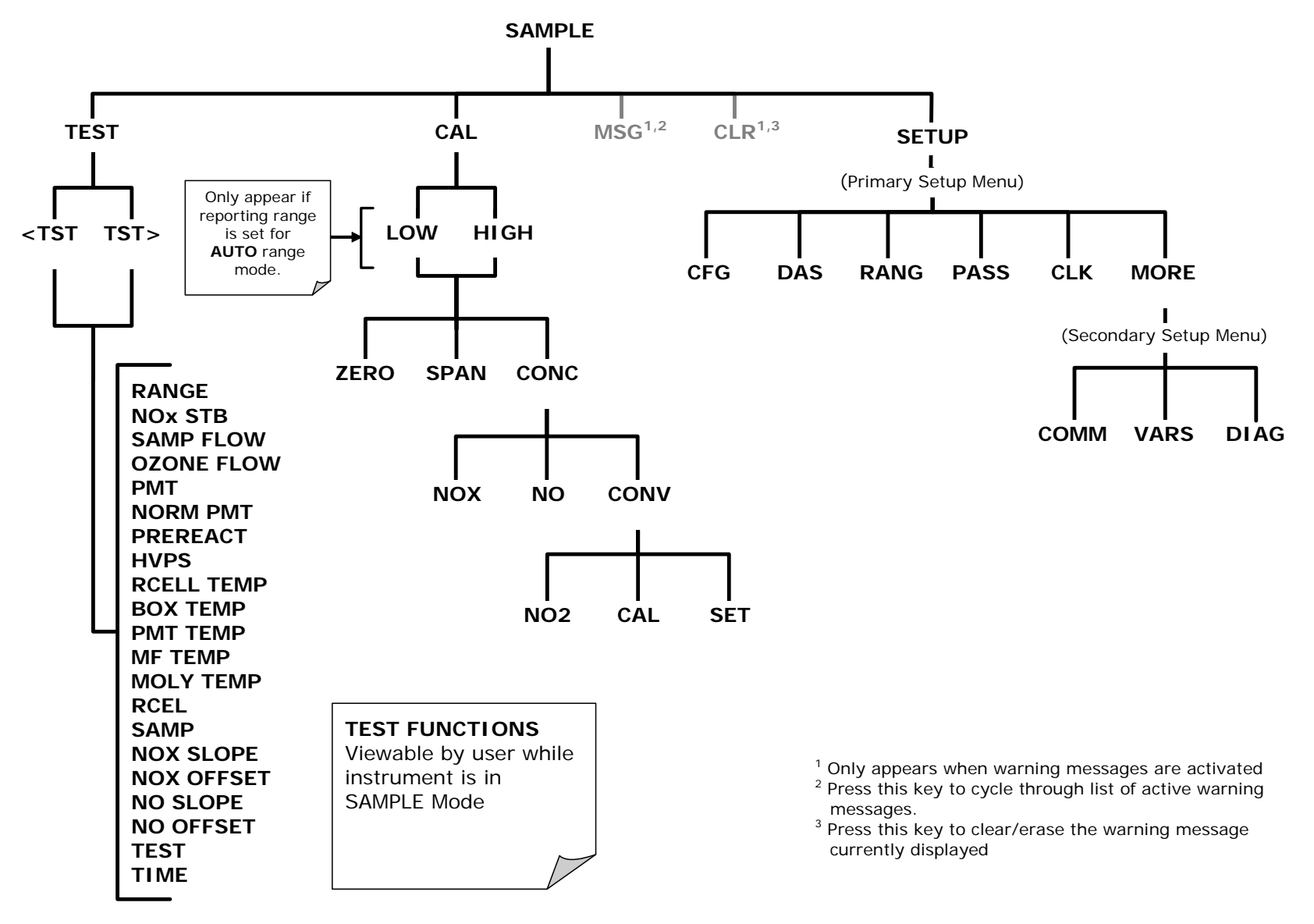

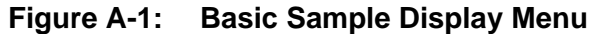

Page 29 of 96

#### MODEL 200EU NOy NITROGEN OXIDES ANALYZER Training Manual

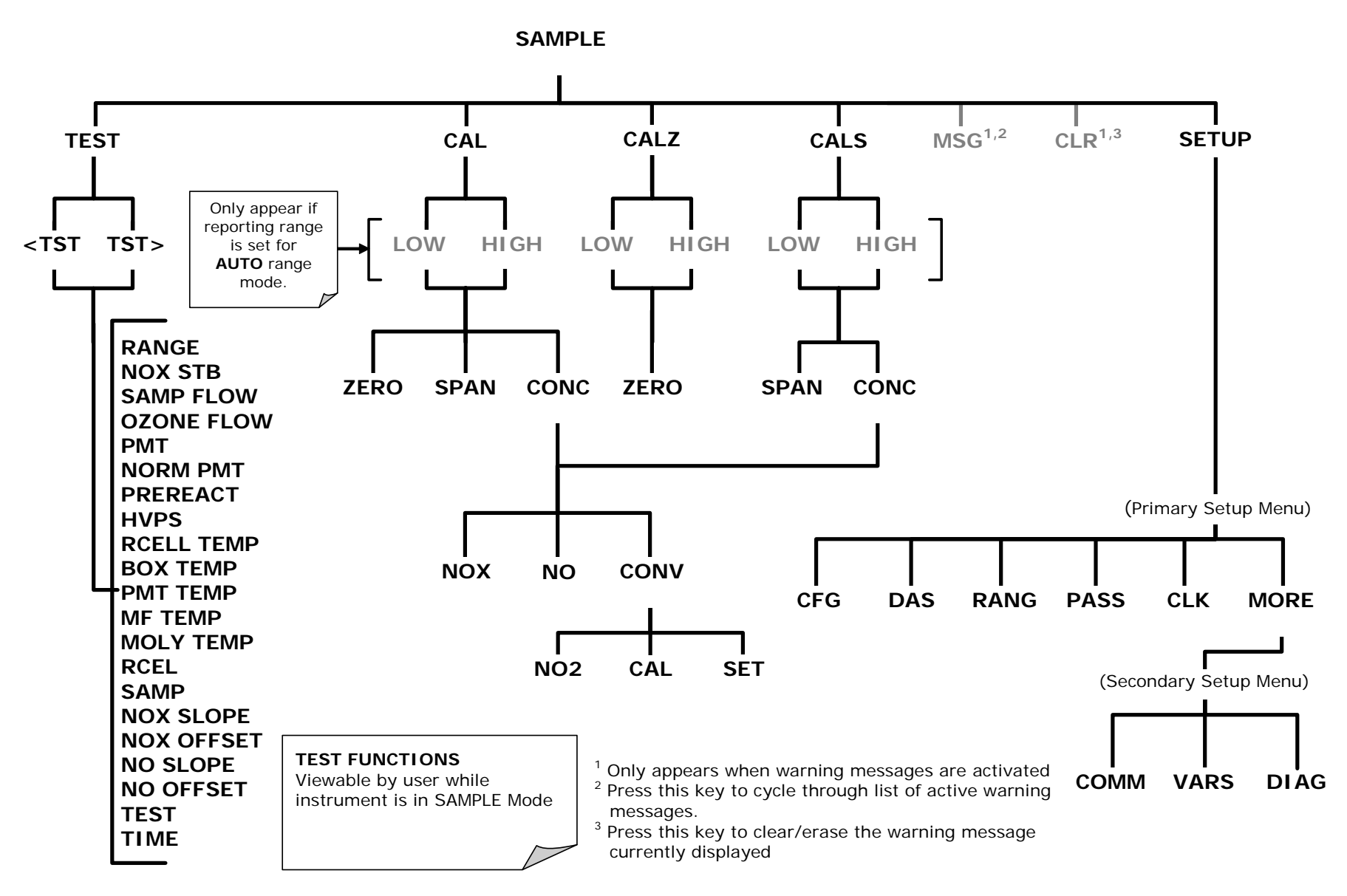

Figure A-2: Sample Display Menu - Units with Z/S Valve Option Installed

Page 30 of 96

6/27/07

#### MODEL 200EU NOy NITROGEN OXIDES ANALYZER Training Manual

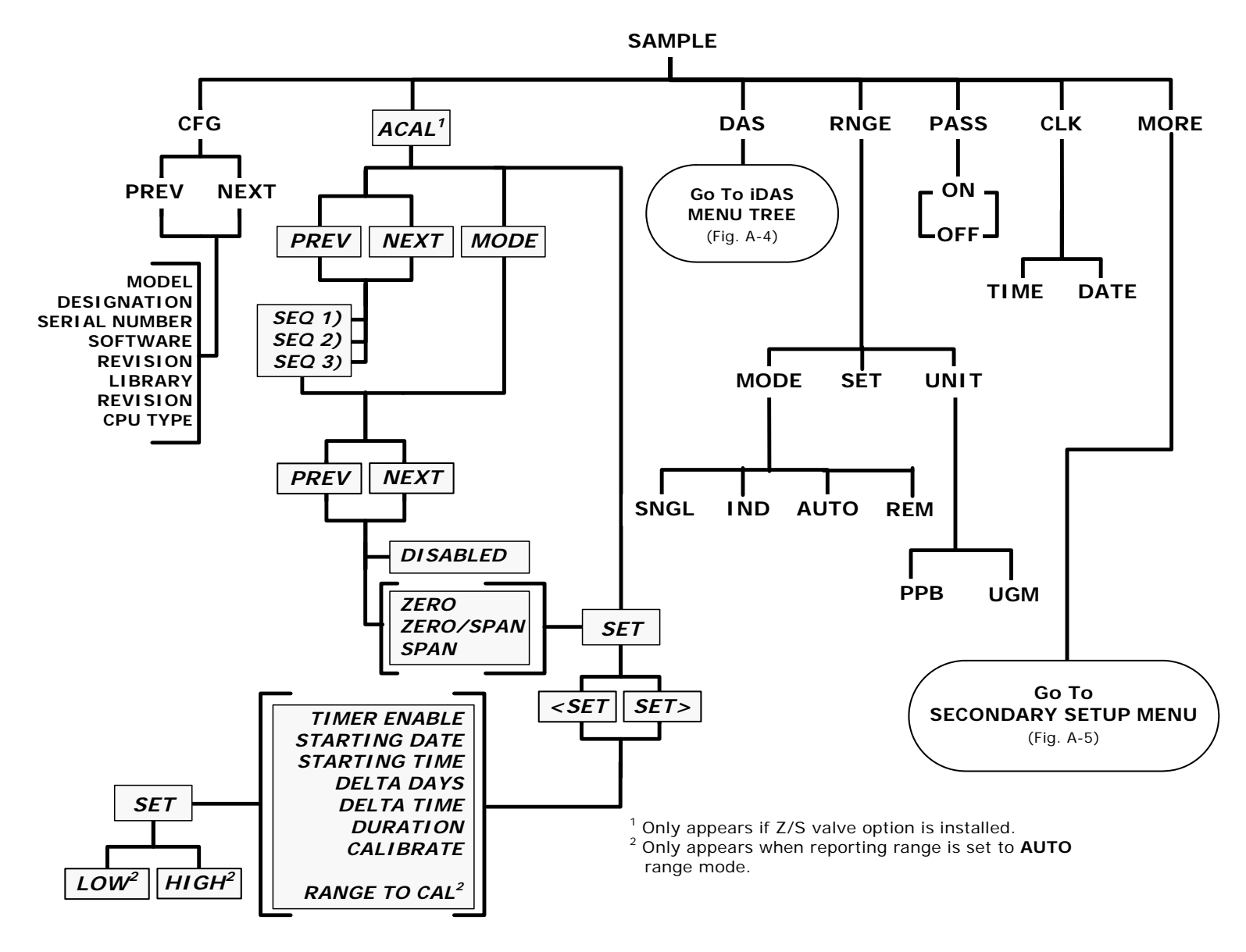

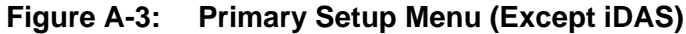

Page 31 of 96

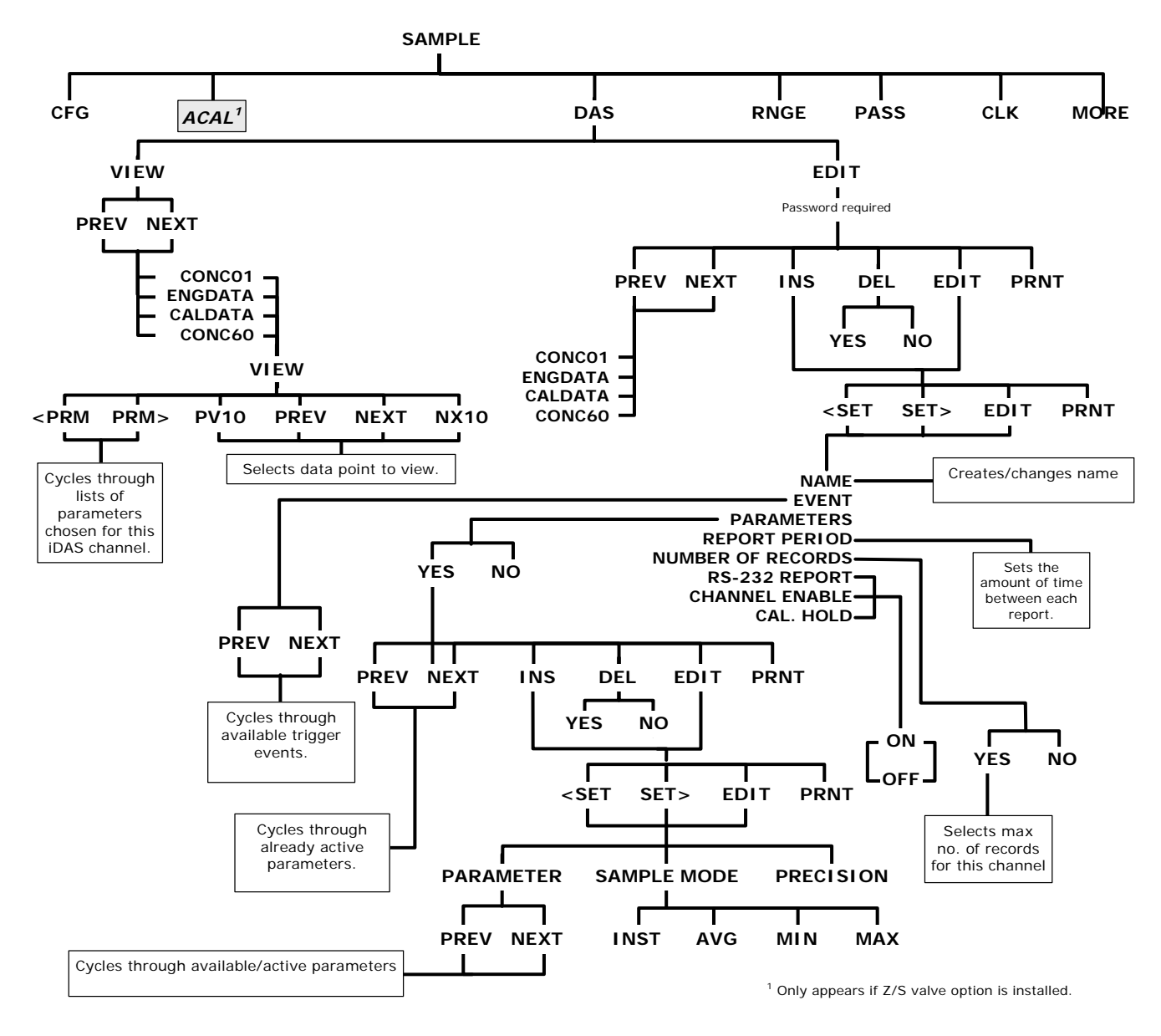

Figure A-4: Primary Setup Menu (iDAS)

06041B

Page 32 of 96

6/27/07

#### MODEL 200EU NOy NITROGEN OXIDES ANALYZER Training Manual

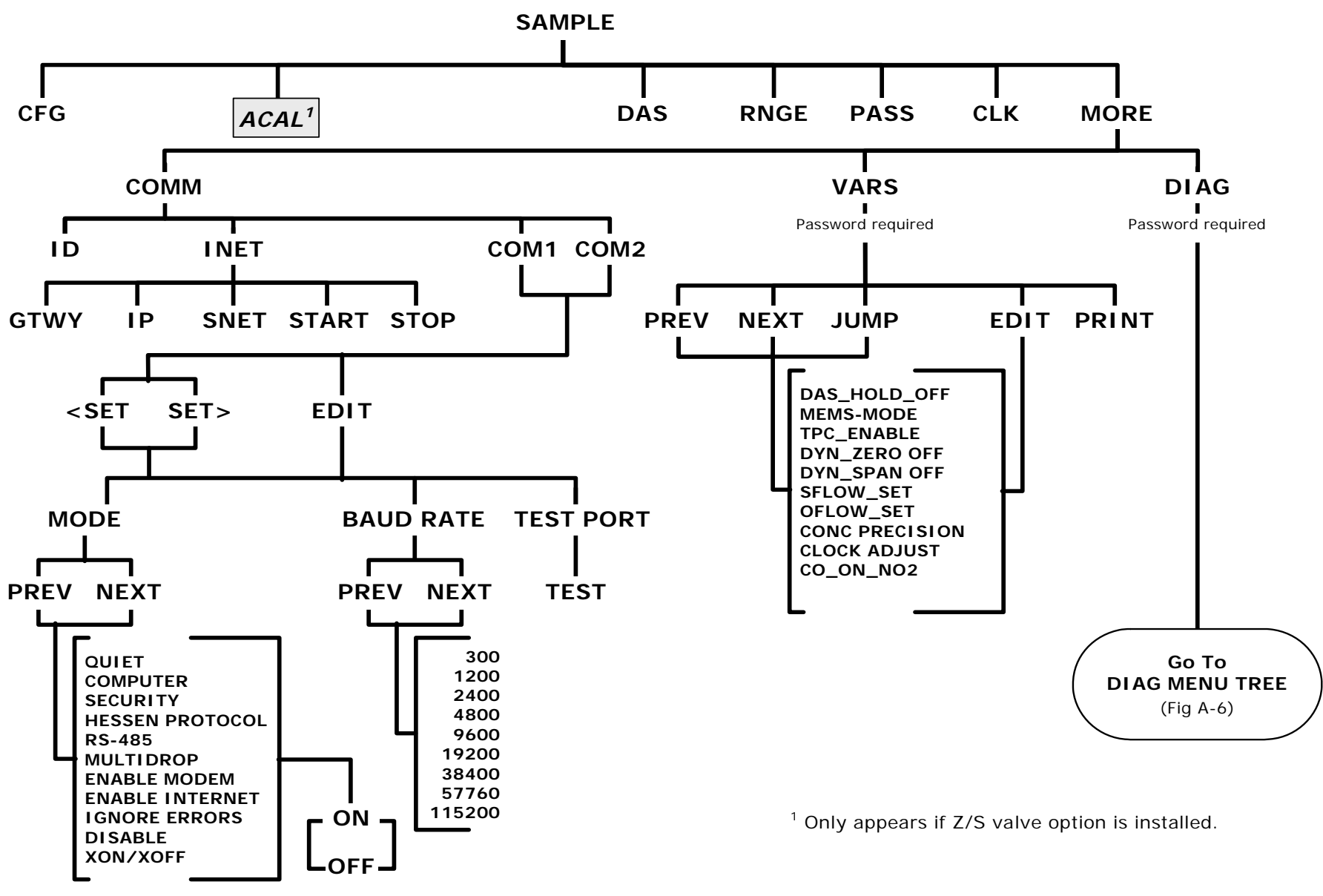

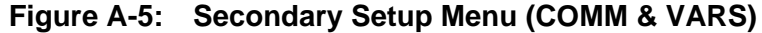

Page 33 of 96

#### MODEL 200EU NOY NITROGEN OXIDES ANALYZER Training Manual

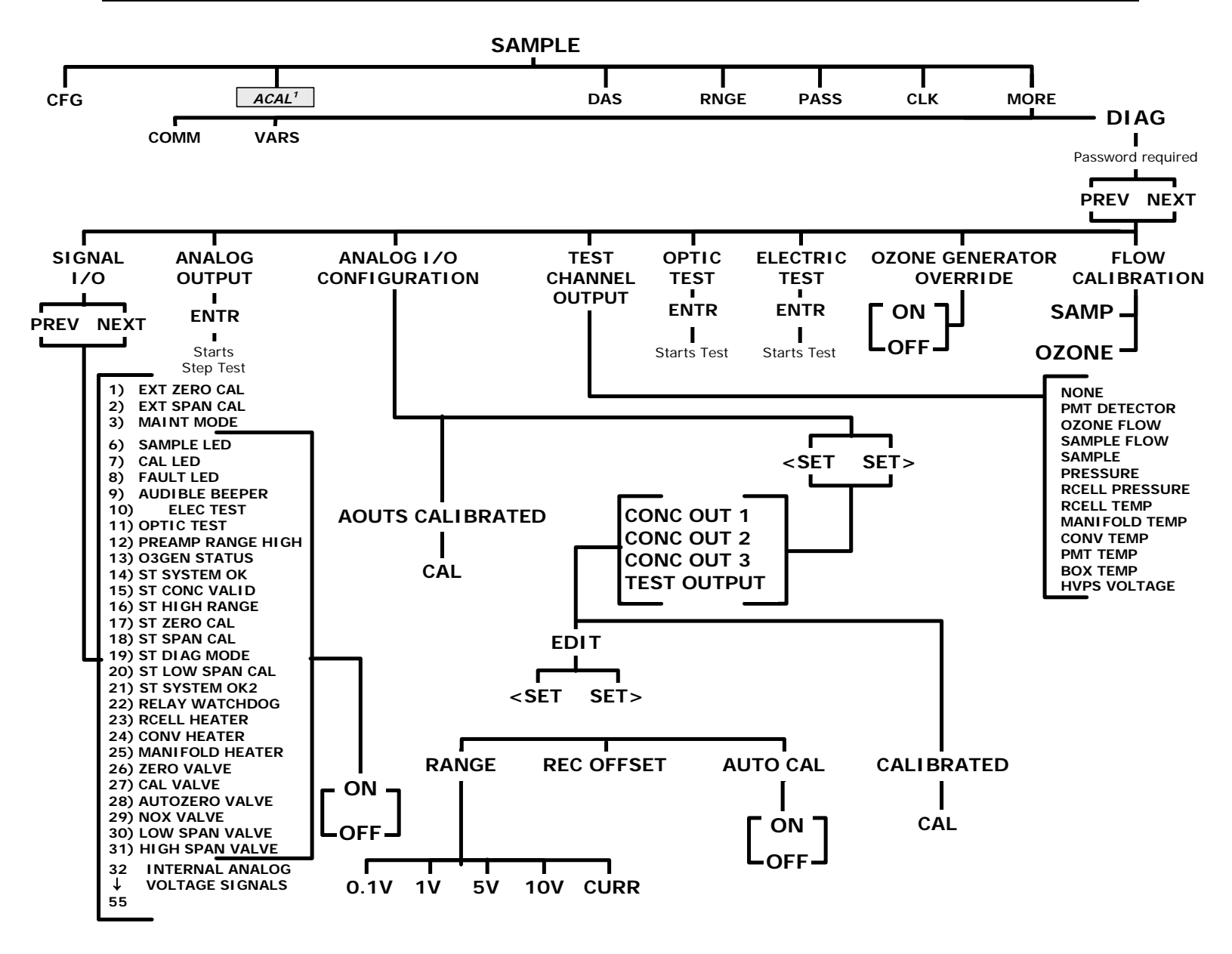

06041B

Page 34 of 96

# **4. CALIBRATION PROCEDURE**

Information contained herein is classified as EAR99 under the U.S. Export Administration Regulations. Export, reexport or diversion contrary to U.S. law is prohibited.
### **Calibration Information**

Unlike most NOx analyzers, the M200EU with the NOy option does not have a sample inlet port on the rear panel of the 200EU. The sample port is located on the External Converter; therefore zero/span calibration is different than a normal NOx instrument.

Follow the steps in the M200E/EU manual to:

- a. Enter the expected NO and NOx span gas concentrations in the M200EU.
- b. Do the zero calibration procedure
- c. Do the span calibration procedure

The analyzer always routes the zero/span gas through the external converter. In standard configuration, the calibration gas needs to be input at the "Cal in" port of the M501 Pump pack. When Zero/Span valve option is installed, zero and span gases are to be provided at the 200EU zero and span ports. In all cases, the calibration gas delivered must be under a small amount of pressure (2-5 psig) to overcome the resistance of the hoses. Also, there must be no venting of the zero or span gas to atmosphere.

Calibration gas must be provided for both the bypass system and the 200EU analyzer. Flow requirements are 1.1 LPM for NO bypass, 1.1 LPM for NOx bypass and 1 LPM for the M200EU. Calibration gas flow must be in sufficient excess (~4 LPM) to prevent any ambient air from entering the sample port on the pole.

The maximum 50 ft length of tubing between the Bypass Pump Module and the remote moly converter has been proven to generate too much backpressure for some brands of calibrators. Experience to date is that while NO calibration is correct, GPT can be incorrect due to errors in dilution of the ozone.

We strongly recommend that SPAN CALIBRATION be done with NO span gas. SPAN CHECKS can be done with either NO only, NO<sub>2</sub> only or a mixture of NO and NO<sub>2</sub> (GPT).

Zero air used for all calibration procedures, including GPT, should have <1 ppt NO and NO<sub>2</sub>, less than 1 ppt of major interferents such as SO<sub>2</sub>, NH<sub>3</sub>, hydrocarbons and a dew point of  $-5^{\circ}$ C or less. The calibration gasses should be from a reliable supplier, since the quality of the tank concentration values ultimately determines the accuracy of the analyzer.

### Factory Calibration for a M200EU NOy

The sensor module hardware calibration adjusts the slope of the PMT output when the Instruments slope and offset values are outside of the acceptable range and all other more obvious causes for this problem have been eliminated.

- Set the instrument reporting range to **SNGL**.
- Perform a full zero calibration using zero air.
- Locate the Preamp board.
- Locate the Following Components On the Preamp board
  - o HVPS coarse adjustment switch (Range 0-9, then A-F)
  - o HVPS fine adjustment switch (Range 0-9, then A-F)
  - o Gain adjustment potentiometer (Full scale is 12 turns)

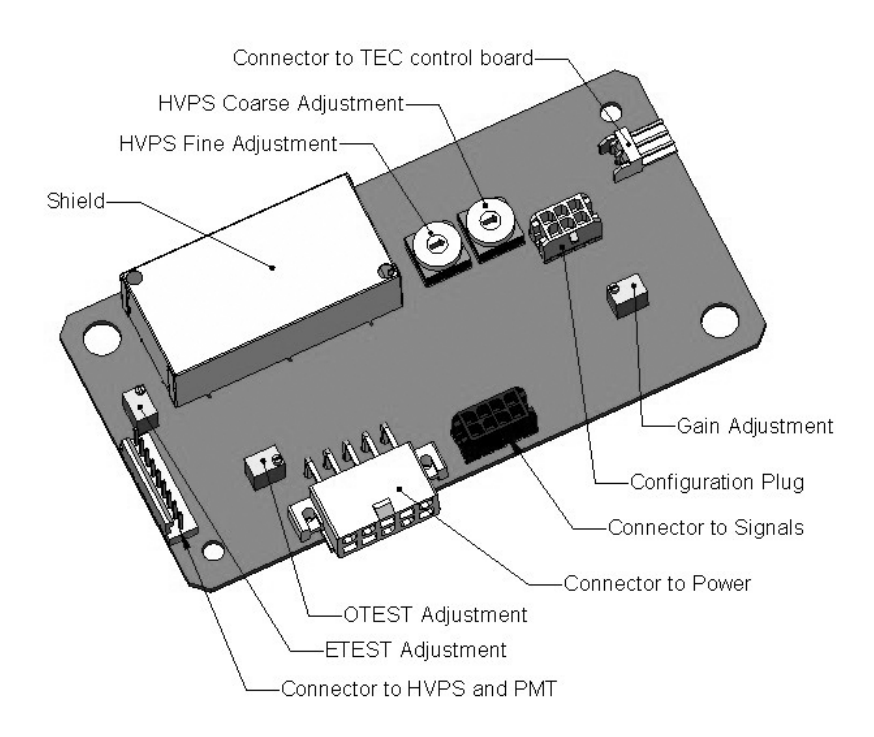

Pre-Amplifier Board Layout

- Turn the gain adjustment potentiometer, R29, 12 turns clockwise to its maximum setting.
- Turn R29, the Gain Adjustment pot, 5 turns counter-clockwise to put it near the center of the potentiometer.
- While feeding span gas to the analyzer and waiting until the STABIL value is below 1.0 ppb, look at the front panel and scroll to the NORM PMT value. This value is what you are going to adjust to get a slope of 1.000. There are two different equations for calculating your TARGET

Page 38 of 96

6/27/07

NORM PMT value. If you are on a range 2000ppb and below you will want to use the first equation, with a range 2000.1ppb and above you will use the second equation.

CONC=Span Gas in PPB OFFSET=Offset reading from the front panel TST values

Ranges 2000.0ppb and below TARGET NORM PMT=(2\*CONC)+OFFSET Ranges 2000.1ppb and above TARGET NORM PMT=(0.2\*CONC)+OFFSET

- Set the HVPS coarse adjustment switch to the lowest setting that will give you more then the calculated TARGET NORM PMT voltage.
- Adjust the HVPS fine adjustment such that the NORM PMT value is as close to the TARGET NORM PMT value. It may be necessary to go back and forth between coarse and fine adjustments if the proper value is at the threshold of the min/max coarse setting.

### NOTE

Do not overload the PMT by accidentally setting both adjustment switches to their maximum setting. This can cause permanent damage to the PMT.

- Adjust the NORM PMT value with the gain potentiometer down to the TARGET NORM PMT value. This is the final very-fine adjustment.
- Perform software span and zero calibrations to normalize the sensor response to its new PMT sensitivity.
- Review the slope and offset values, the slopes should be 1.000±0.100 and the offset values should be -20 to +150 m
- If the slope is still out of spec, ensure that the analyzer is leak free, the Rcell Pressure is <10", the concentration of the calibration gas I accurate, and the NORM PMT is at the correct target norm PMT value.

# Service Note

9480 Carroll Park Dr., San Diego, CA 92121-2251 Phone (858) 657-9800 Fax: (858) 657-9818 Toll Free 1800 324-5190 E-mail: api-customerservice@teledyne.com http://www.teledyne-api.com

03-020A

9 SEPTEMBER, 2003

### HOW TO PERFORM A MANUAL DAC CALIBRATION ON "E" SERIES MACHINES

#### I. <u>PURPOSE</u>:

The purpose of this service note is to give instructions on how to perform a manual Digital to Analog Calibration (D/A Calibration) on "E" series analyzers.

II. <u>TOOLS</u>:

Digital Voltmeter

### III. <u>PARTS</u>:

None

#### IV. <u>PROCEDURE</u>:

Please follow the appropriate procedure below for either VOLTAGE or CURRENT output.

#### **VOLTAGE OUTPUT**

- 1. From the main menu press SETUP-MORE-DIAG-ENTR-NEXT until ANALOG I/O CONFIGURATION press ENTR.
- 2. Press SET> 5 times.
- 3. The top line should read A/IN CALIBRATED: YES
- 4. Press CAL to calibrate the analog inputs.
- 5. Press <SET 4 times.
- 6. The top line should read CONC\_OUT\_1: RANGE 5V
  - a. If this is the output voltage you desire then go to step 7
  - b. If this voltage is incorrect press EDIT and change to the output voltage desired, press ENTR and go to step 7.
- 7. Press EDIT, Press SET>. The top line should read CONC\_OUT\_1: REC OFFSET: 0mv
  - a. If you don't want a recorder offset go to step 8.
  - b. If you want a recorder offset press EDIT. Enter the OFFSET value and press ENTR. Go to step 8.
- 8. Press SET>. The top line should read CONC\_OUT\_1: AUTO CAL: ON
  - a. If this says AUTO CAL ON press EDIT and turn it OFF.
  - b. If this says AUTO CALL OFF go to step 9.
- 9. Press SET>. The top line should read CONC\_OUT\_1: CALIBRATED: YES
- 10. Now place your meter on pins 1 and 2 on the rear panel analog output connector and set your meter to read mvDC.

06041B

Page 40 of 96

6/27/07

- 11. Press CAL on the front panel.
- 12. You should have some DN and UP buttons. And the top line should be say ZERO ADJUST or something similar.
- 13. The output on the meter should be as close as possible to  $0mV \pm 0.3mV$ .
  - a. If it is not then press DN or UP until the meter reads as close as possible to 0mv
  - b. If it does go to step 14
- 14. Press ENTR.
- 15. The top line should now say GAIN ADJUST and you should have DN and UP buttons again. The meter should now read 90% of your full-scale voltage (i.e. 1V, 5V, 10V) you will have to change the range on the meter to read Volts instead of Mili-volts. If you are on the 10V scale you will be adjusting to 4.5Vs instead of 90% of full scale.
- 16. Press the DN and UP buttons until the output on the meter reads 90% of your full-scale voltage  $\pm 1$ mV.
- 17. Press ENTR
- 18. That channel is now calibrated.
- 19. Do this for all channels and ensure that you move the meter on the output connector to the proper pins.

#### **CURRENT OUTPUT**

- 1. From the main menu press SETUP-MORE-DIAG-ENTR-NEXT until ANALOG I/O CONFIGURATION press ENTR.
- 2. Press SET> 5 times.
- 3. The top line should read A/IN CALIBRATED: YES
- 4. Press CAL to calibrate the analog inputs.
- 5. Press <SET 4 times.
- 6. The top line should read CONC\_OUT\_1: CURRENT
  - a. If you desire Current output then go to step 7
  - b. If you do not desire Current output press EDIT and change to the output voltage desired, press ENTR and follow the steps in the Voltage Output procedure.
- 7. Press EDIT, Press SET>. The top line should read CONC\_OUT\_1: AUTO CAL: ON
  - a. If this says AUTO CAL ON press EDIT and turn it OFF.
  - b. If this says AUTO CALL OFF go to step 8.
- 8. Press SET>. The top line should read CONC\_OUT\_1: CALIBRATED: YES
- 9. Now place your meter on pins 1 and 2 on the rear panel analog output connector and set your meter to read mA.
- 10. Press CAL on the front panel.
- 11. You should have some DN and UP buttons. And the top line should be say ZERO ADJUST or something similar.
- 12. The output on the meter should be as close as possible to  $0 \text{ma} \pm 0.01 \text{ma}$  (if 0-20ma output),  $4 \text{ma} \pm 0.01 \text{ma}$  (if 4-20ma output).
  - a. If not then press DN or UP until the meter reads as close as possible to 0ma or 4ma.
  - b. If it does go to step 13
- 13. Press ENTR.
- 14. The top line should now say GAIN ADJUST and you should have DN and UP buttons again. The meter should now read your full-scale current output 20ma.
- 15. If it doesn't press the DN and UP buttons until the output on the meter reads your full-scale current output of  $20\text{ma} \pm 0.01\text{ma}$ .
- 16. Press ENTR

6/27/07

- 17. That channel is now calibrated.
- 18. Do this for all remaining channels that contain the Current option and ensure that you move the meter on the output connector to the proper pins for that channel.

### Pressure Calibration

To calibrate the pressure in the analyzer the first thing you will want to do is disconnect the pump. You can either do this pneumatically or electrically. Also disconnect any tubing connected to the sample inlet port on the back of the analyzer. This will put the analyzer at atmospheric, ambient, pressure.

Next, find out the current atmospheric pressure. This can be found from a barometer or contacting your local airport or weather station.

From the front panel of the analyzer press <SETUP><MORE><DIAG> and enter 929 for the password when ever it asks for it. Once in the DIAG menu, press next until you get to Pressure Calibration and hit ENTER. Now enter the current atmospheric pressure and press ENTER.

Exit back out to the main menu and scroll over to sample pressure and Rcell pressure. These should be equal to the atmospheric pressure now. Reconnect the pump and the pressure should drop about an inch and the Rcell pressure should drop below 5"Hg. Reconnect the sample inlet and the pressure should remain the same + 0.2"Hg. If the pressure changes more than this when you reconnect the sample line, you will have to troubleshoot the system as the analyzer is being pressurized or being put under a vacuum.

### **Flow Calibration**

With the analyzer on and the pump connected and running, connect an external flow meter to the NOy or the NO port on the back of the analyzer. Record the flow rate going into each port. This will fluxuate every 3-5 seconds. The flow rate going into each port should be about 1000cc/min, this is the sample flow. Then disconnect the  $1/8^{th}$  ozone line going into the top of the reaction cell. This is the tubing going into the fitting marked .004. Measure the flow rate going into the fitting. It should be around 80cc, and record this reading, this is the ozone flow. Then from the front panel hit <SETUP><MORE><DIAG> enter 929 for the password when it asks you for it.

Once in the DIAG menu press Next until you get Flow Calibration and hit <ENTER><SAMP>. Now enter the value you measured with the external flow meter on the sample inlet and hit Enter. Next, do the same thing for the Ozone flow. This will calibrate the flow meters in the analyzer. Exit back out to the main menu and scroll through the TST values till you get Sample Flow and Ozone Flow. They should be reading close to the measured value.

Next, connect your flow meter to the sample inlet on the NOy converter box. This flow rate should be approximately 3.5Lpm +- 0.5Lpm. Note this flow is the total flow used by the NOy analyzer.

Information contained herein is classified as EAR99 under the U.S. Export Administration Regulations. Export, reexport or diversion contrary to U.S. law is prohibited.

## 5. MAINTENANCE

Information contained herein is classified as EAR99 under the U.S. Export Administration Regulations. Export, reexport or diversion contrary to U.S. law is prohibited.

### **INSTRUMENT MAINTENANCE**

Predictive diagnostic functions including data acquisition, failure warnings and alarms built into the analyzer allow the user to determine when repairs are necessary without performing unnecessary, preventative maintenance procedures. There is, however, a minimal number of simple procedures that, when performed regularly, will ensure that the analyzer continues to operate accurately and reliably over its lifetime.

### NOTE

A span and zero calibration check must be performed following some of the maintenance procedures listed below. Refer to Chapter 6.

### CAUTION

Risk of electrical shock. Disconnect power before performing any operations that require entry into the interior of the analyzer.

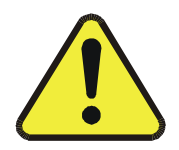

NOTE

The operations outlined in this chapter must be performed by qualified maintenance personnel only.

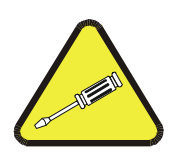

### **MAINTENANCE SCHEDULE**

The table below is the recommended maintenance schedule for the M200EU NOy. Please note that in certain environments with high levels of dust, humidity or pollutant levels some maintenance procedures may need to be performed more often than shown.

| ltem                                       | Action                                  | Priority  | Frequency                                     | Cal<br>Check?               | Date Performed |
|--------------------------------------------|-----------------------------------------|-----------|-----------------------------------------------|-----------------------------|----------------|
| Two Particulate<br>Filters                 | Change<br>particle filter               | Mandatory | Weekly                                        | No                          |                |
| Zero/span<br>calibration                   | Zero and<br>span<br>calibration         | Mandatory | Every 3<br>months                             | Yes                         |                |
| NOy converter<br>check                     | Check<br>conversion<br>efficiency       | Mandatory | Every 3<br>months                             | No                          |                |
| Ozone filter                               | Change<br>chemical                      | Mandatory | Annually                                      | Yes                         |                |
| Reaction cell window                       | Clean                                   | Mandatory | Annually or<br>as<br>necessary                | Yes                         |                |
| DFU filter                                 | Change<br>particle filter               | Mandatory | Annually                                      | No                          |                |
| Orifice O-rings<br>and sintered<br>filters | Replace                                 | Mandatory | Annually                                      | Yes                         |                |
| Bypass and<br>Sample Pump                  | Rebuild head                            | Mandatory | Annually or<br>as<br>necessary                | Yes                         |                |
| TEST functions                             | Review and evaluate                     | Recommend | Weekly                                        | No                          |                |
| Pneumatic sub-<br>system                   | Check for<br>leaks in gas<br>flow paths | As Needed | Annually or<br>after<br>pneumatics<br>repairs | Yes on<br>leaks,<br>else no |                |
| PMT Sensor<br>Hardware<br>Calibration      | Low-level<br>hardware<br>calibration    | As Needed | If slope is<br>outside of<br>1.0±0.3          | Yes                         |                |
| NOy converter                              | Replace converter                       | As Needed | If efficiency<br>is <96%                      | Yes                         |                |

### M200EU NOy Preventive Maintenance Schedule

06041B

## 6. TROUBLESHOOTING & FAULTS

Information contained herein is classified as EAR99 under the U.S. Export Administration Regulations. Export, reexport or diversion contrary to U.S. law is prohibited.

### Predictive Diagnostics

The analyzer's test functions can be used to predict failures by looking at trends in their values. Table below can be used as a basis for taking action as these values change with time. The internal data acquisition system (iDAS) is a convenient way to record and track these changes. APICOM control software can be used to download and review these data even from remote locations.

| Function              | Expected                                   | Actual                                                | Interpretation                                                                   |  |
|-----------------------|--------------------------------------------|-------------------------------------------------------|----------------------------------------------------------------------------------|--|
| PCEI                  | Constant to                                | Fluctuating                                           | Developing leak in pneumatic system                                              |  |
| pressure within ± 0.5 |                                            | Slowly increasing                                     | Pump performance is degrading. Replace pump head when pressure reaches 5 in-Hg-A |  |
| SAMPLE<br>pressure    | Constant within atmospheric changes        | Fluctuating                                           | Developing leak in pneumatic system                                              |  |
|                       |                                            | Slowly increasing                                     | Flow path is clogging up. Replace orifice filter                                 |  |
|                       |                                            | Slowly decreasing                                     | Developing leak in pneumatic system to vacuum (developing valve failure)         |  |
| Ozone Flow            | Constant to within ± 15                    | Slowly decreasing                                     | Flow path is clogging up. Replace orifice filters                                |  |
| Constant with         |                                            |                                                       | Developing AZERO valve failure                                                   |  |
| Prereact              | ±20 of check-<br>out value                 | Significantly                                         | PMT cooler failure                                                               |  |
|                       |                                            | morodoling                                            | Pnuematic Leak                                                                   |  |
| NO <sub>2</sub> CONC  | Constant for<br>constant<br>concentrations | Slowly decreasing<br>signal for same<br>concentration | Conversion efficiency of converter may be degrading. Replace converter           |  |
| NO CONC               | Constant for<br>constant<br>concentration  | Decreasing over time                                  | Drift of instrument response; clean RCEL window                                  |  |

#### **Predictive Uses for Test Functions**

### Non-Linear Response

The M200EU NOy was factory calibrated to a high level of NO and should be linear to within 1% of full scale. Common causes for non-linearity are:

- Leaks in the pneumatic system. Leaks can add a constant of ambient air, zero air or span gas to the current sample gas stream, which may be changing in concentrations as the linearity test is performed. Check for leaks as described in the Operator's Manual.
- The calibration device is in error. Check flow rates and concentrations, particularly when using low concentrations. If a mass flow calibrator is used and the flow is less than 10% of the full scale flow on either flow controller, you may need to purchase lower concentration standards.
- The standard gases may be mislabeled as to type or concentration. Labeled concentrations may be outside the certified tolerance.
- The sample delivery system may be contaminated. Check for dirt in the sample lines or reaction cell.
- Calibration gas source may be contaminated (NO<sub>2</sub> in NO gas is common).
- Dilution air contains sample or span gas.
- Ozone concentration too low because of wet air in the generator. Generator system needs to be cleaned and dried with dry supply air. Check the Perma Pure dryer for leaks. This mostly affects linearity at the low end.
- Ozone stream may be contaminated with impurities. An exhausted ozone filter chemical will let compounds such as HNO<sub>3</sub> and ammonia derivatives break through to the reaction cell. Check the contents of the ozone filter cartridge and replace as necessary. This also will affect linearity mostly at the low level.
- Sample inlet may be contaminated with NO<sub>X</sub> exhaust from this or other analyzers. Verify proper venting of the pump exhaust.
- Span gas overflow is not properly vented and creates a back-pressure on the sample inlet port. Also, if the span gas is not vented at all and does not supply enough sample gas, the analyzer may be evacuating the sample line. Make sure to create and properly vent excess span gas.
- Diffusion of oxygen into Teflon-type tubing can happen over long distances. PTFE, or related materials, can cat as permeation devices. In fact, the permeable membrane of NO<sub>2</sub> permeation tubes is mad of PTFE. When using very long supply lines (>1m) between high concentration span gases and the dilution system, oxygen from ambient air can diffuse into the line and react with the NO to form NO<sub>2</sub>. This reaction is dependent on the NO concentration and accelerates the increasing NO concentration, hence, affects linearity only at high NO levels. Using stainless steel for long span gas supply lines to avoid this problem.

## **M200EU NOy Troubleshooting Tree**

#### **Troubleshooting Trees**

No Power No front panel or locking up Display Optical Test bad, Electrical Test OK Bad Electrical Test Unstable Reading at Zero, Zero noise Unstable Reading at Span, Span noise Unable to Zero (No Zero Button) Unable to Span (No Span button or no response to Span gas) Non-Linear Response Slow Response to Zero or Span HVPS warning, after factory calibration Auto-Zero Warning No Flow No analog or incorrect analog output Any Temperature Warning

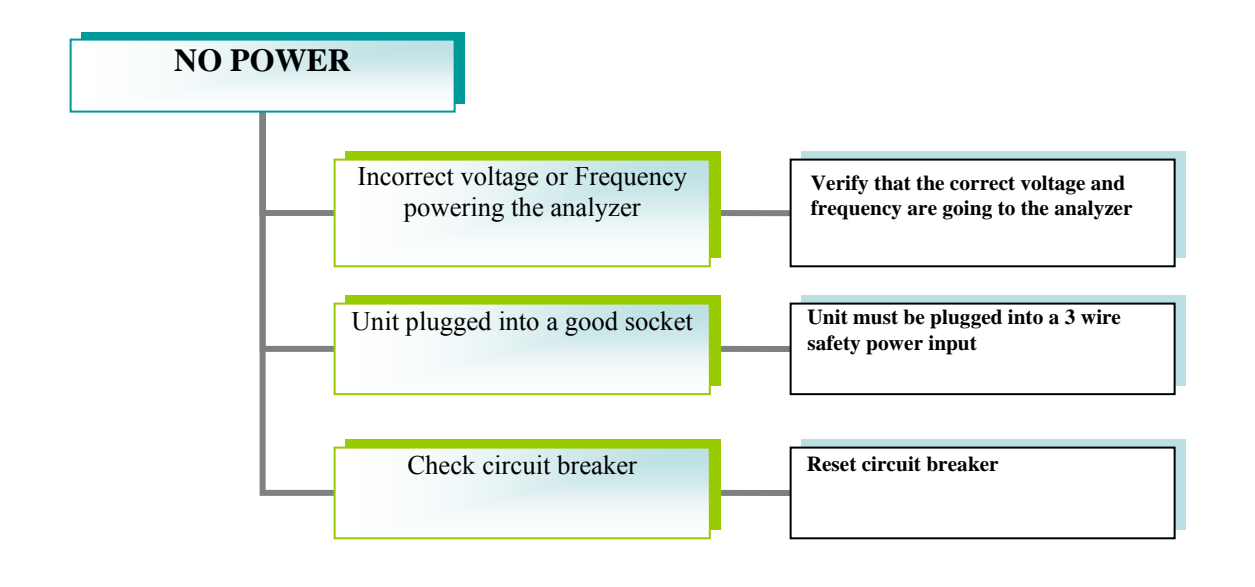

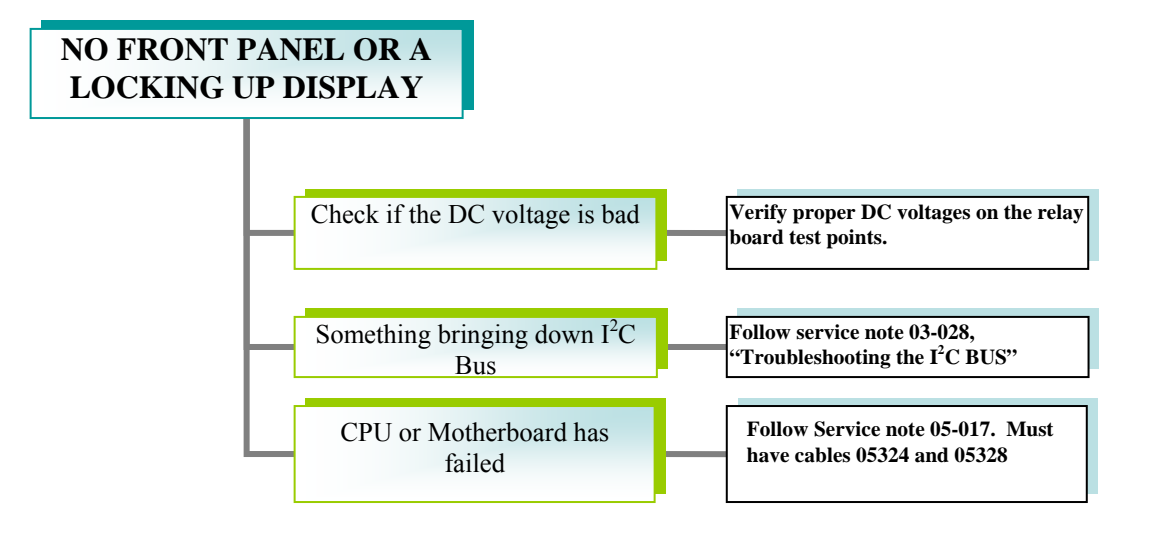

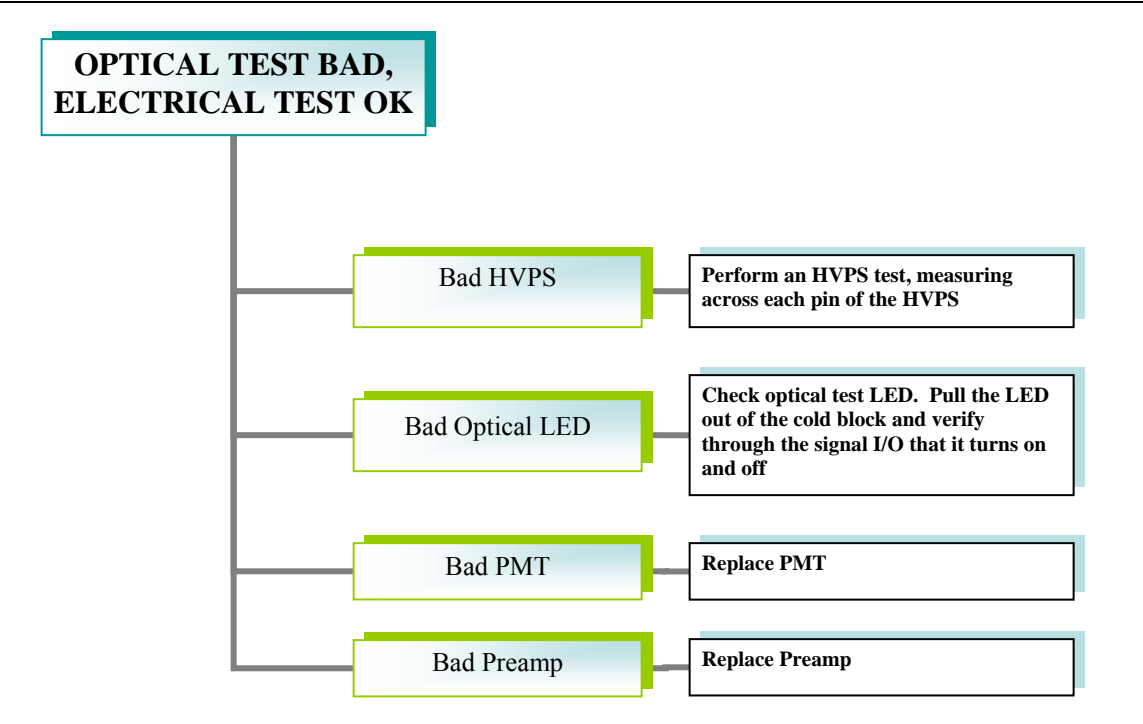

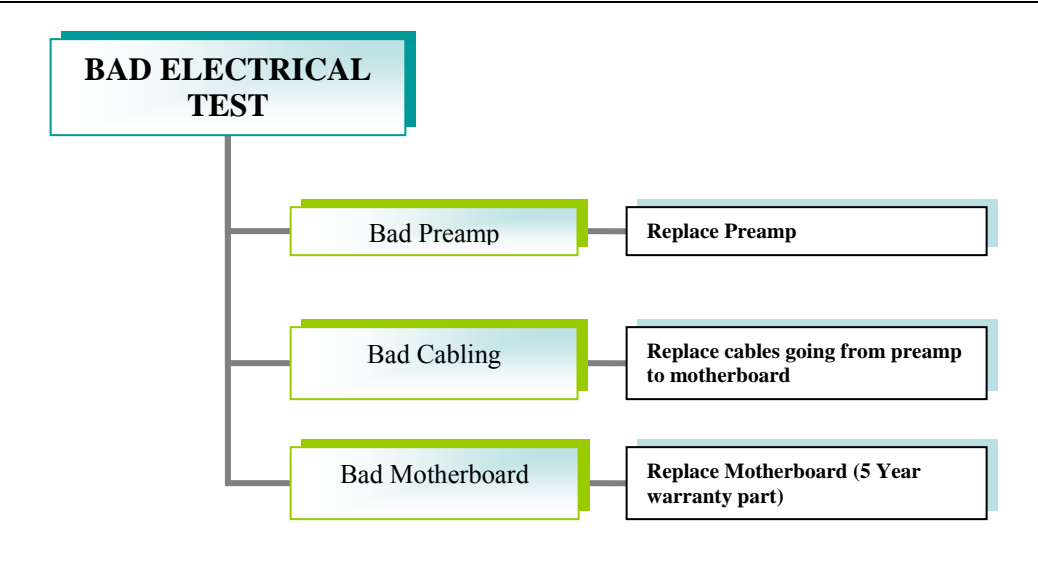

#### **UNSTABLE READING** AT ZERO, ZERO NOISE Perform a Leak check on the analyzer. Cap the Leak in the analyzer sample inlet and the drier inlet and make sure the sample pressure drops <10" and is equal to the Rcell pressure to within 0.2" Internal Charcoal depleted Replace charcoal and check with a known zero Dirty Sample tubing or Replace tubing or sample filter sample filter Zero Air Contaminated Switch Zero Air sources or replace scrubber material in current source of zero air Open reaction cell and clean with Distilled or De-Dirty Reaction Cell and PMT ionized water and a lint free cloth only. Also make sure to clean the 660nM PMT filter. If it won't come filter clean or is scratched, replace the filter. Pressure difference from Watch the sample pressure. If it changes more than 0.2" between NO and NOx, bypass the converter. If NO to NOx the pressure is now stable replace the converter, if not replace the NO/NOx valves **Excessive Dark PMT noise** Clean PMT contact leads with alcohol. If still noisy, Replace PMT Excessive Dark HVPS noise Clean HVPS contact sockets with alcohol. If still noisy, Replace HVPS **Excessive Dark Preamp** Clean shielded preamp area with alcohol. If still noisy, replace Preamp board Noise

### UNSTABLE READING AT SPAN, SPAN NOISE

| Leak in the analyzer               | Perform a Leak check on the analyzer. Cap the<br>sample inlet and the drier inlet and make sure the<br>sample pressure drops <10" and is equal to the Rcell<br>pressure to within 0.2"                                                                                 |
|------------------------------------|----------------------------------------------------------------------------------------------------|
| Sample inlet filter dirty          | Replace sample filter                                                                                                    |
| Noisy high voltage power<br>supply | Clean HVPS sockets with alcohol. If still noisy,<br>replace HVPS                                                                                                    |
| Contaminated Reaction cell         | Open reaction cell and clean with Distilled or De-<br>ionized water and a lint free cloth only. Also make<br>sure to clean the 660nM PMT filter. If it won't come<br>clean or is scratched, replace the filter.<br>Clean Reaction cell with Distilled/De-ionized water |
| Bad Converter                      | Bypass the converter. If the reading is now stable,<br>then replace the converter                                                                                                    |
| Bad A-zero or NOx/NO<br>valve      | Replace the suspect valve. The A-zero reading should<br>be the same on zero and span. If it is not, then the a-<br>zero valve is bad. The Pressure should be the same<br>in NO or NOx mode. If it is not, then the NO/NOx<br>valve is bad.                             |
| Noisy PMT                          | Clean PMT leads with alcohol. If still noisy, replace<br>PMT                                                                                                    |
| Unstable O3 Generator              | Replace Ozone Generator                                                                                                    |
| Noisy Preamp                       | Clean Preamp circuitry with Alcohol; Make sure to<br>clean under the ground shield and on both sides of<br>the preamp                                                                                                    |

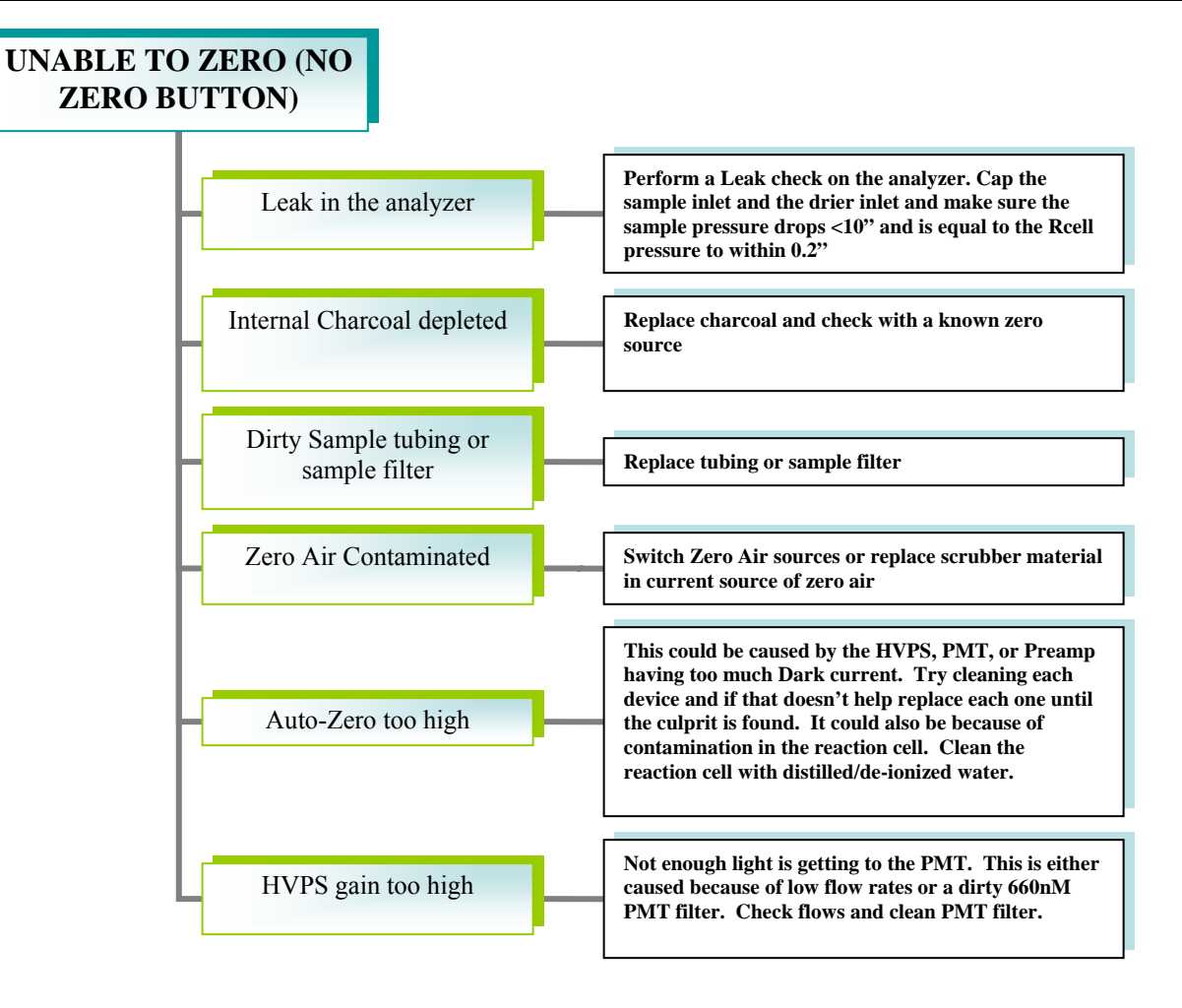

### UNABLE TO SPAN (NO SPAN BUTTON OR NO RESPONSE TO SPAN)

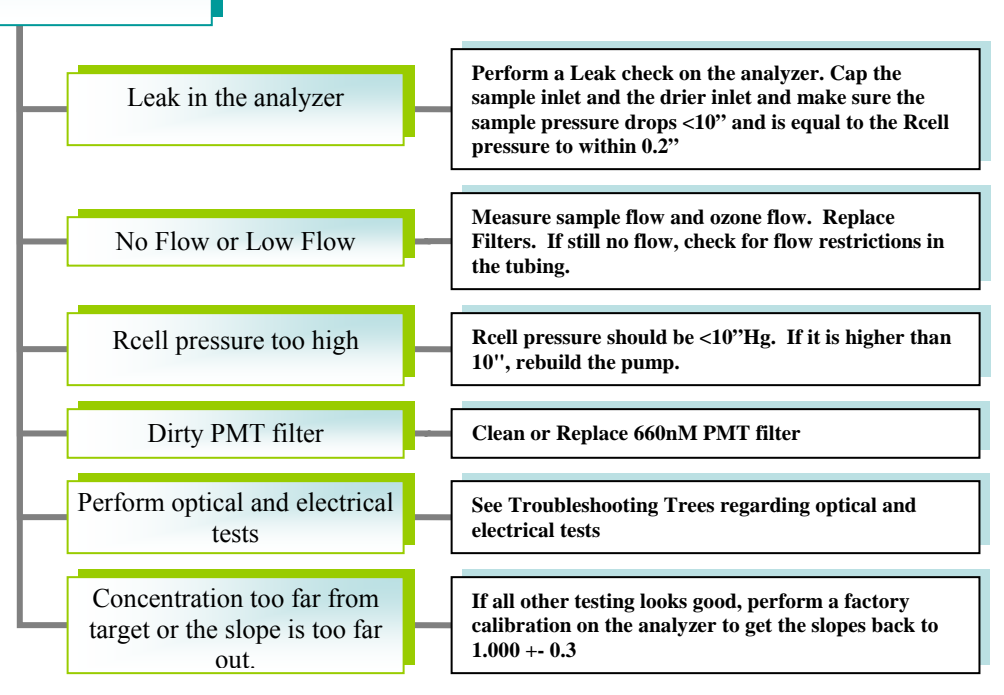

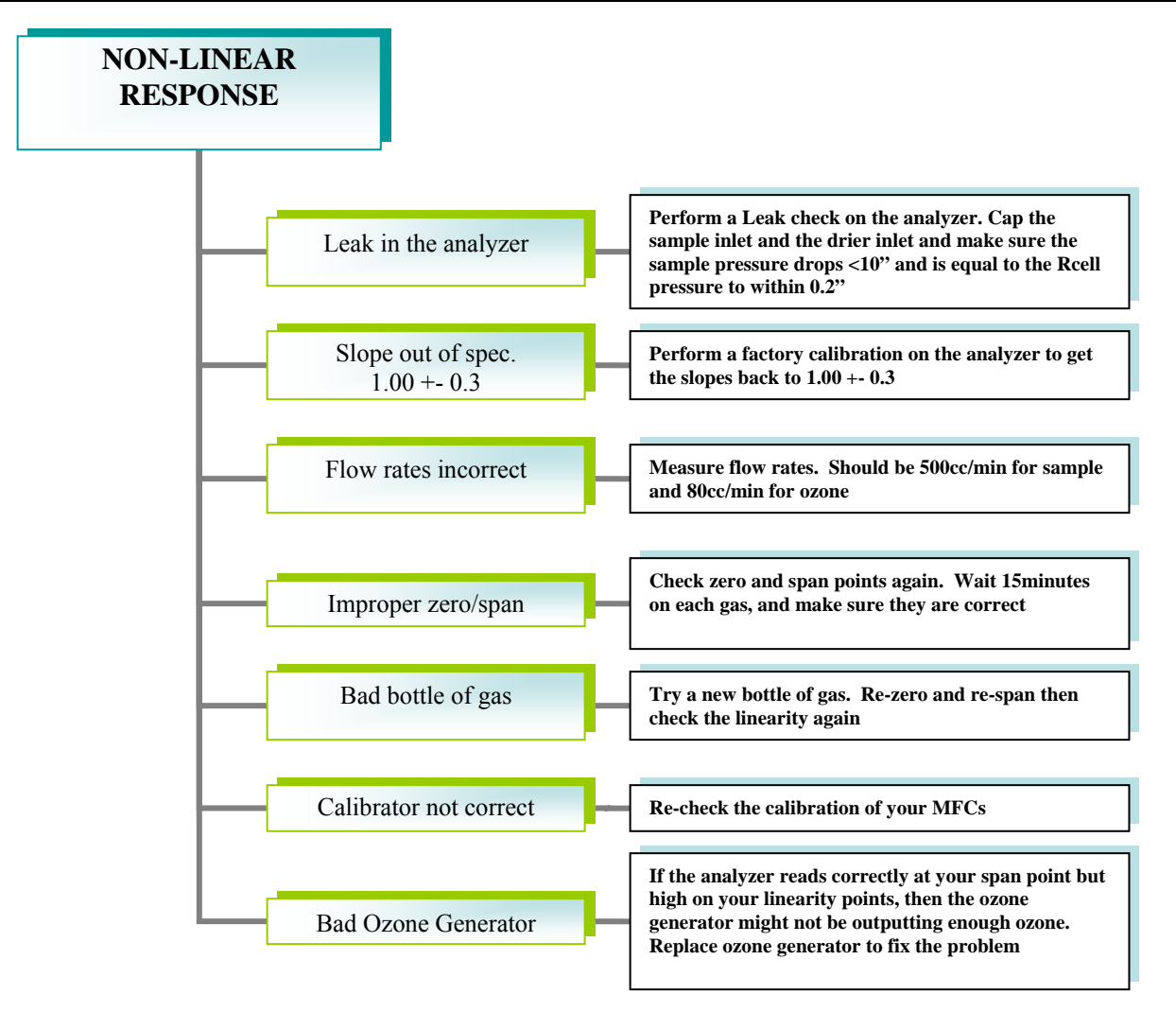

#### **SLOW RESPONSE TO ZERO OR SPAN** Perform a Leak check on the analyzer. Cap the Leak in the analyzer sample inlet and the drier inlet and make sure the sample pressure drops <10" and is equal to the Rcell pressure to within 0.2" Measure the Flow with an external flow meter. It Low flow should be 500cc +- 10%. If not replace filters and look for restrictions. Contaminated Sample filter Replace sample particulate filter, taking care not to touch it with your fingers. Use a glove if necessary. **Contaminated Reaction Cell** Clean the reaction cell with distilled/de-ionized water and a lint free cloth. Input span/zero gas and wait until the analyzer is stable. Disconnect the sample inlet to the analyzer Gas to the analyzer is taking but let the cal gas keep flowing. Wait 5 minutes. Reconnect the sample line. If it goes right to the too long to get to the concentration you expect or closer than it was when analyzer you disconnected the tubing, then calibration system is the problem.

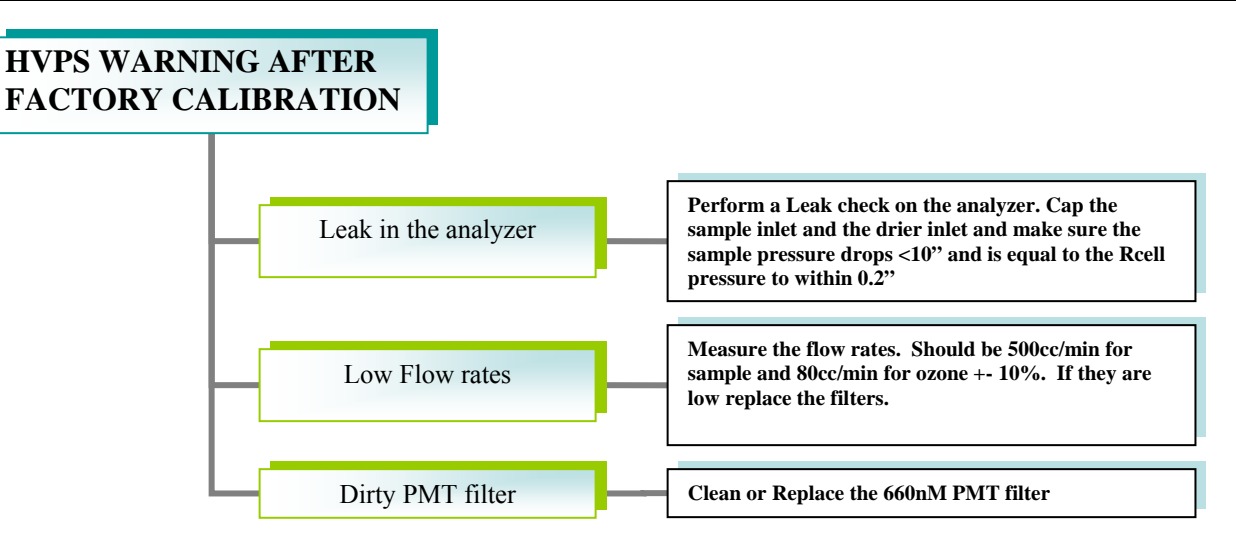

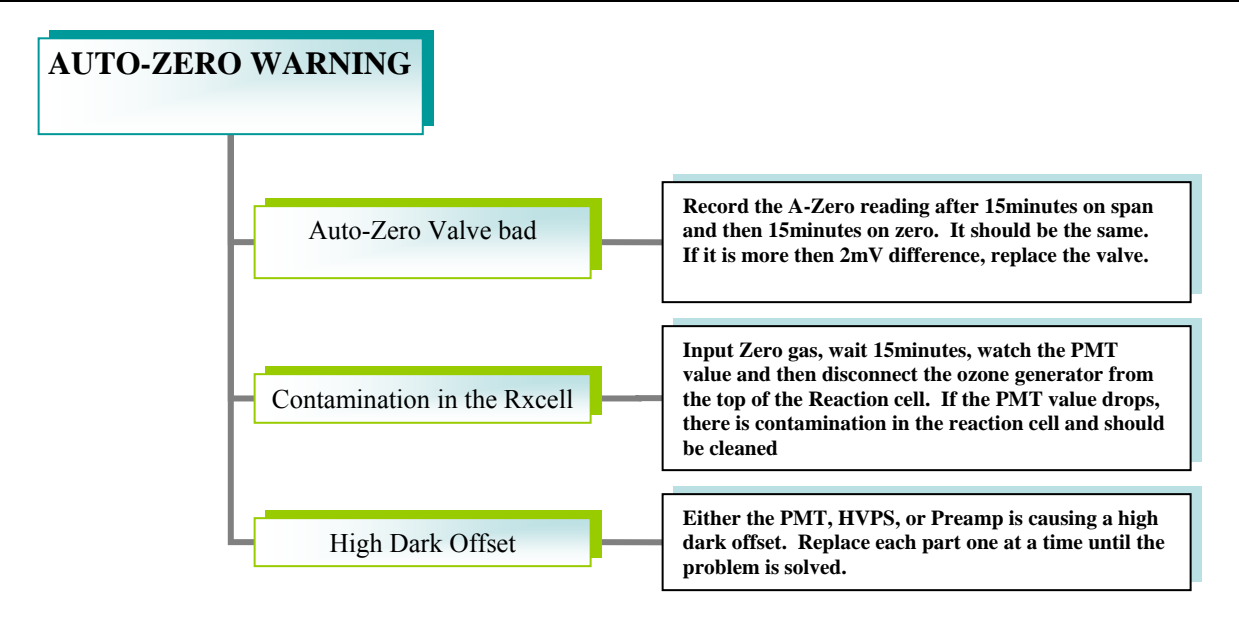

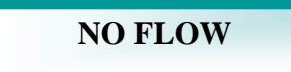

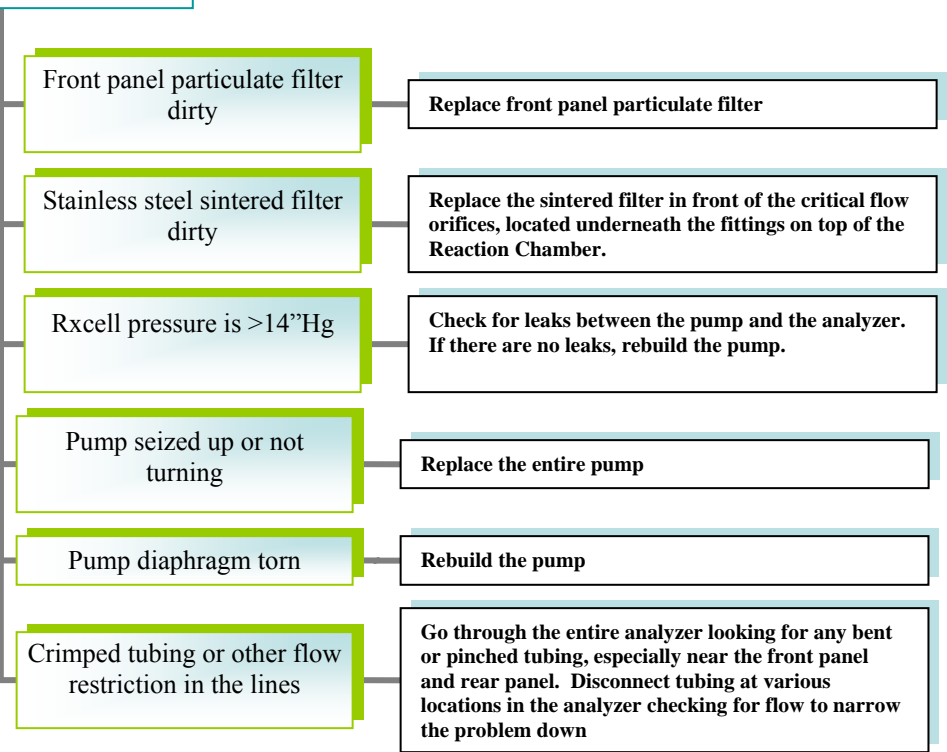

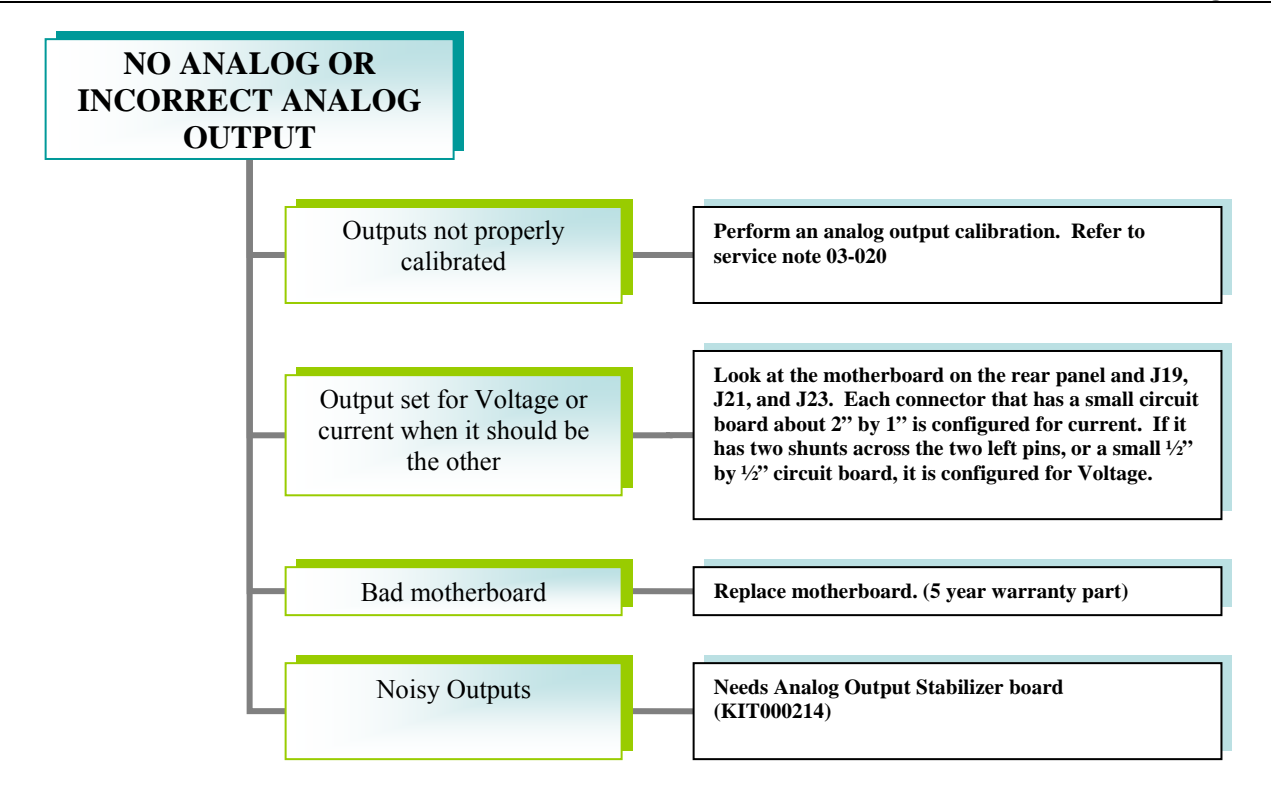

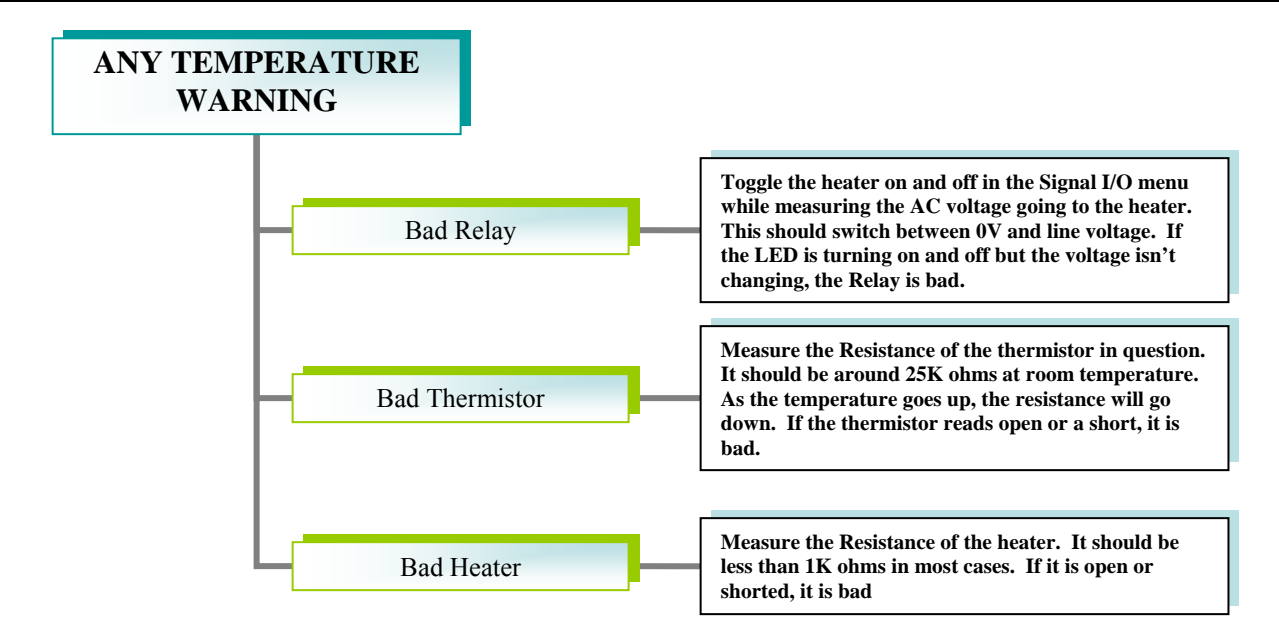

Model 200EU NOy Training Manual

### Warranty/Repair Questionnaire Model 200EU NOy

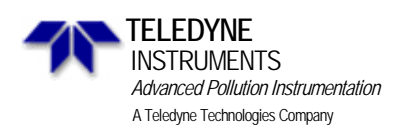

| CUSTOMER:                          | PHONE:             |
|------------------------------------|--------------------|
| CONTACTNAME:                       | _ FAX NO           |
| SITE ADDRESS:                      |                    |
| MODEL 200EU NOy SERIAL NO.:        | FIRMWARE REVISION: |
| 1. ARE THERE ANY FAILURE MESSAGES? |                    |

#### PLEASE COMPLETE THE FOLLOWING TABLE: (NOTE: DEPENDING ON OPTIONS INSTALLED, NOT ALL TEST PARAMETERS SHOWN BELOW WILL BE AVAILABLE IN YOUR INSTRUMENT)

\*IF OPTION IS INSTALLED

| PARAMETER                        | RECORDED VALUE  | ACCEPTABLE VALUE         |
|----------------------------------|-----------------|--------------------------|
| RANGE                            | PPB/PPM         | 50 PPB TO 20 PPM         |
| NOx STAB                         | PPB/PPM         | ≤ 1 PPB WITH ZERO AIR    |
| SAMPLE FLOW                      | CM <sup>3</sup> | 1000 ± 100               |
| OZONE FLOW                       | CM <sup>3</sup> | 80 ± 15                  |
| PMT SIGNAL WITH ZERO AIR         | MV              | -20 TO 150               |
| PMT SIGNAL AT SPAN GAS CONC      | MV<br>PPB       | 0-5000MV<br>0-20,000 PPB |
| NORM PMT SIGNAL AT SPAN GAS CONC | MV<br>PPB       | 0-5000MV<br>0-20000PPB   |
| PREREACT                         | MV              | -20 TO 150               |
| HVPS                             | V               | 400 – 900                |
| RCELL TEMP                       | °C              | 40 ± 1                   |
| BOX TEMP                         | ℃               | AMBIENT ± 5°C            |
| PMT TEMP                         | ℃               | -1 ± 2ºC                 |
| MF TEMP                          | °C              | 40 ± 1                   |
| MOLY TEMP                        | °C              | 315 ± 5°C                |
| RCEL PRESS                       | IN-HG-A         | <5                       |
| SAMP PRESS                       | IN-HG-A         | AMBIENT ± 1              |
| NOx SLOPE                        |                 | $1.0 \pm 0.3$            |
| NOx OFFSET                       |                 | -50 TO +150              |
| NO SLOPE                         |                 | $1.0 \pm 0.3$            |
| NO OFFSET                        |                 | -50 TO +150              |
| ETEST                            | PMT MV          | 2000 ± 1000              |
| OTEST                            | PMT MV          | 2000 ± 1000              |

| Values are in the Signal |     |                            |
|--------------------------|-----|----------------------------|
|                          | I/O |                            |
| REF_4096_MV              | MV  | 4096mv ±2mv Must be Stable |
| REF_GND                  | MV  | 0± 0.5 and Must be Stable  |

2. WHAT IS THE RCELL & SAMPLE PRESSURES WITH THE SAMPLE INLET ON REAR OF MACHINE CAPPED? **RCELL PRESS** - \_\_\_\_\_IN-HG-A **SAMPLE PRESSURE** - \_\_\_\_\_IN-HG-A

3. WHAT ARE THE FAILURE SYMPTOMS? \_\_\_\_\_

4. WHAT TEST HAVE YOU DONE TRYING TO SOLVE THE PROBLEM?

5. IF POSSIBLE, PLEASE INCLUDE A PORTION OF A STRIP CHART PERTAINING TO THE PROBLEM. CIRCLE PERTINENT DATA.

6. THANK YOU FOR PROVIDING THIS INFORMATION. YOUR ASSISTANCE ENABLES TELEDYNE API TO RESPOND FASTER TO THE PROBLEM THAT YOU ARE ENCOUNTERING.

### **USER NOTES:**

Information contained herein is classified as EAR99 under the U.S. Export Administration Regulations. Export, reexport or diversion contrary to U.S. law is prohibited.
# 7. SPECIFICATIONS

Information contained herein is classified as EAR99 under the U.S. Export Administration Regulations. Export, reexport or diversion contrary to U.S. law is prohibited.

### **Specifications**

Model 200E Basic Unit Specifications

| Min/Max Range                            | Min: 0-50 ppb                                                        |
|------------------------------------------|----------------------------------------------------------------------|
| (Physical Analog Output)                 | Max: 0-20 ppm                                                        |
| Measurement Units                        | ppb, ppm, μg/m <sup>3</sup> , mg/m <sup>3</sup> (user selectable)    |
| Zero Noise <sup>1</sup>                  | 0.2 ppb (RMS)                                                        |
| Span Noise <sup>1</sup>                  | <0.5% of reading above 50 ppb or 0.2 ppm, whichever is greater       |
| Lower Detectable Limit <sup>2</sup>      | 0.4 ppb                                                              |
| Zero Drift (24 hours)                    | <0.5 ppb (at constant temperature and voltage.)                      |
| Zero Drift (7 days)                      | 1 ppb (at constant temperature and voltage.)                         |
| Span Drift (7 Days)                      | <0.5% of full Scale (at constant temperature and voltage.)           |
| Linearity                                | 1% of full scale                                                     |
| Precision                                | 0.5% of reading                                                      |
| Temperature Coefficient                  | < 0.1% per °C                                                        |
| Voltage Coefficient                      | < 0.1% per V                                                         |
| Lag Time <sup>1</sup>                    | 20 s                                                                 |
| Rise/Fall Time <sup>1</sup>              | 95% in <60 s                                                         |
| Sample Flow Rate                         | 500 cm <sup>3</sup> /min. ± 10%                                      |
| Temperature Range                        | 5 - 40 °C operating and EPA equivalency                              |
| Humidity Range                           | 0-95% RH non-condensing                                              |
| Dimensions H x W x D                     | 18 cm x 43 cm x 61 cm (7" x 17" x 23.6")                             |
| Weight, Analyzer                         | 18 kg (40 lbs)                                                       |
| Weight, Ext Pump Pack                    | 7 kg (16 lbs)                                                        |
| AC Power Rating                          | 100 V, 50/60 Hz (3.25A);                                             |
| _                                        | 115 V, 60 Hz (3.0 A);                                                |
|                                          | 220 - 240 V, 50/60 Hz (2.5 A)                                        |
| Power, Ext Pump                          | 100 V, 50/60 Hz (3.25A);                                             |
|                                          | 115 V, 60 Hz (3.0 A);                                                |
|                                          | 220 - 240 V, 50/60 Hz (2.5 A)                                        |
| Environmental                            | Installation category (over-voltage category) II; Pollution degree 2 |
| Analog Outputs                           | 4 outputs                                                            |
| Analog Output Ranges                     | All Outputs: 0.1 V, 1 V, 5 V or 10 V (user selectable)               |
|                                          | Three outputs convertible to 4-20 mA isolated current loop.          |
|                                          | All Ranges with 5% under/over range                                  |
| Analog Output Resolution                 | 1 part in 4096 of selected full-scale voltage (12 bit)               |
| Status Outputs                           | 8 Status outputs from opto-isolators, 7 defined, 1 spare             |
| Control Inputs                           | 6 Control inputs, 4 defined, 2 spare                                 |
| Serial I/O                               | 1 RS-232; 1 RS-485 or RS-232 (configurable)                          |
|                                          | Communication speed: 300 - 115200 baud (user selectable)             |
| Certifications                           | USEPA: Reference Method Number EQOA-XXXX-XXX                         |
| 1                                        | CE: XXNNNNN-N:NN + XN:NN + XN:NN, XXNNNNN - Class A                  |
| <sup>1</sup> As defined by the USEPA.    |                                                                      |
| <sup>2</sup> Defined as twice the zero r | noise level by the USEPA.                                            |

| Converter                | Remotely mounted molybdenum converter with temperature controller in a NEMA – 4 enclosure. |
|--------------------------|--------------------------------------------------------------------------------------------|
| Converter Temperature    | $315^{\circ}C \pm 7^{\circ}C$ with read-out on front panel of bypass pump chassis.         |
| Tube/Electrical Cable    | Up to 50 feet (15 m) maximum length                                                        |
| Assembly                 |                                                                                            |
| Power, Bypass Pump       | 120V~ 60 Hz, 230V~ 50 Hz 360 watts                                                         |
| Assembly                 |                                                                                            |
| Power, Converter         | 120V~ 50/60 Hz, 60 watts                                                                   |
| Assembly                 |                                                                                            |
| Converter Efficiency     | >96% for NO2                                                                               |
| Weight, Bypass Pump      | 35 lbs (16 kg)                                                                             |
| Assembly                 |                                                                                            |
| Weight, Remote Converter | 30 lbs (11 kg)                                                                             |
| Bypass Pump Chassis      | 9" x17" x23.6" (23cm x 43cm x 61cm)                                                        |
| Dimensions HxWxD         |                                                                                            |
| Remote Converter Assy    | 12"x19"x7" (31cm x 48cm x 18cm)                                                            |
| Dimensions HxWxD         |                                                                                            |
| Environmental            | Installation Category (Over-voltage Category) II                                           |
|                          | Pollution Degree 2                                                                         |
| Bypass Flowrate          | 1100 cc/min $\pm 20\%$ , each channel                                                      |
| Cal gas Flowrate         | 4000 cc/min (approx.)                                                                      |
| Analog output            | Converter temp analog output. $3.15 \text{ VDC} = 315^{\circ}\text{C}$                     |

#### M200EU NOy converter option specifications

# 8. MISC DIAGRAMS

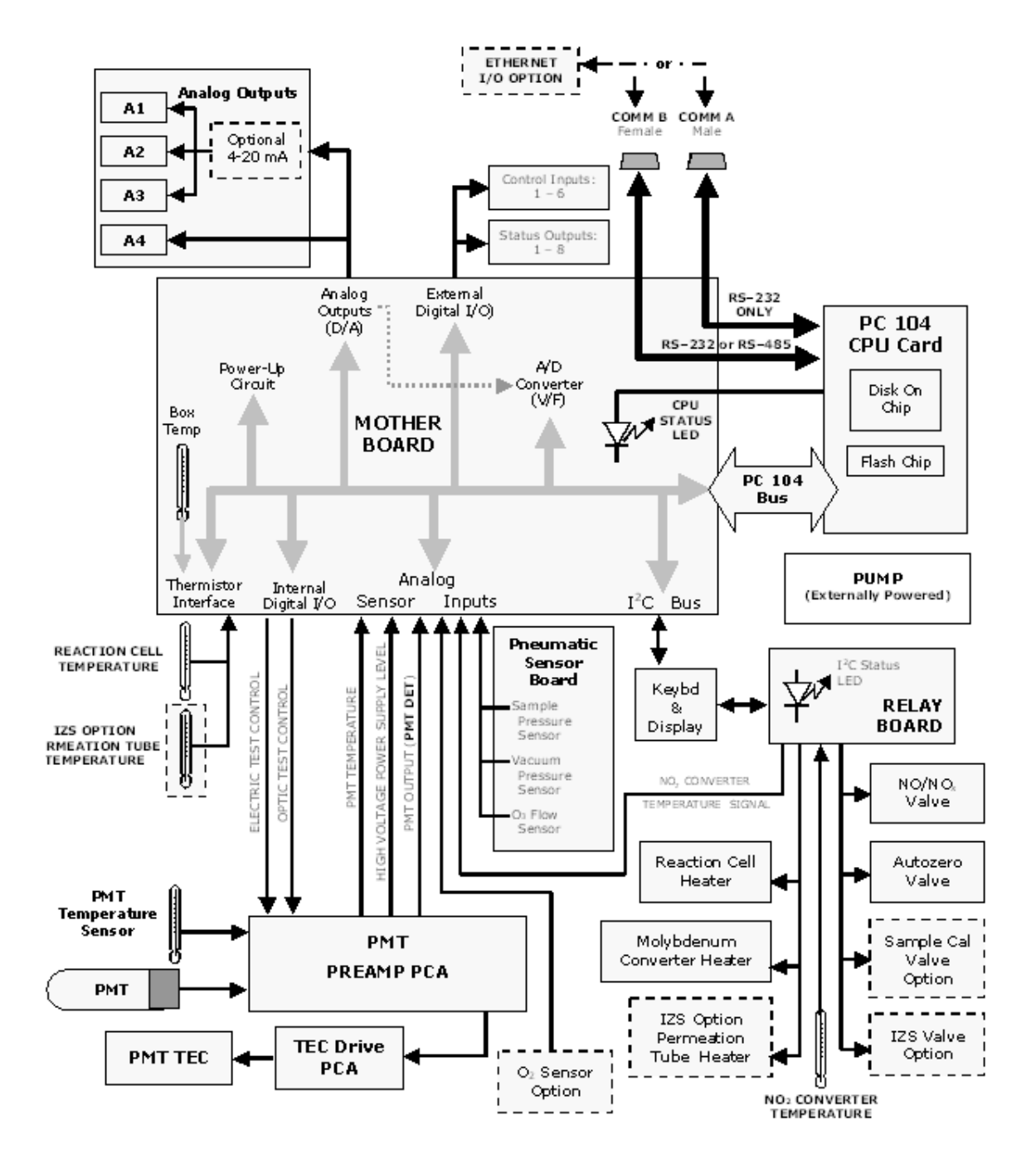

M200EU NOy Electronic Block Diagram

Page 78 of 96

#### **USER NOTES**

Page 79 of 96

#### **USER NOTES**

Page 80 of 96

#### **USER NOTES**

Page 81 of 96

# 9. T SERIES ADDENDUM

# Front panel, rear panel, and display

# **Getting Started**

This section introduces you to the instrument components of the front and rear panel, which are unique to the T series analyzers.

#### **Front Panel**

Figure 10-1 shows the analyzer's front panel layout, followed by a close-up of the display screen in Figure 10-2, which is described in Table 10-1. The two USB ports on the front panel are provided for the connection of peripheral devices:

- plug-in mouse (not included) to be used as an alternative to the touchscreen interface
- thumb drive (not included) to upload new versions of software (contact T-API Customer Service for information).
- plug-in keyboard (not included) to reach the touchscreen display calibration menu

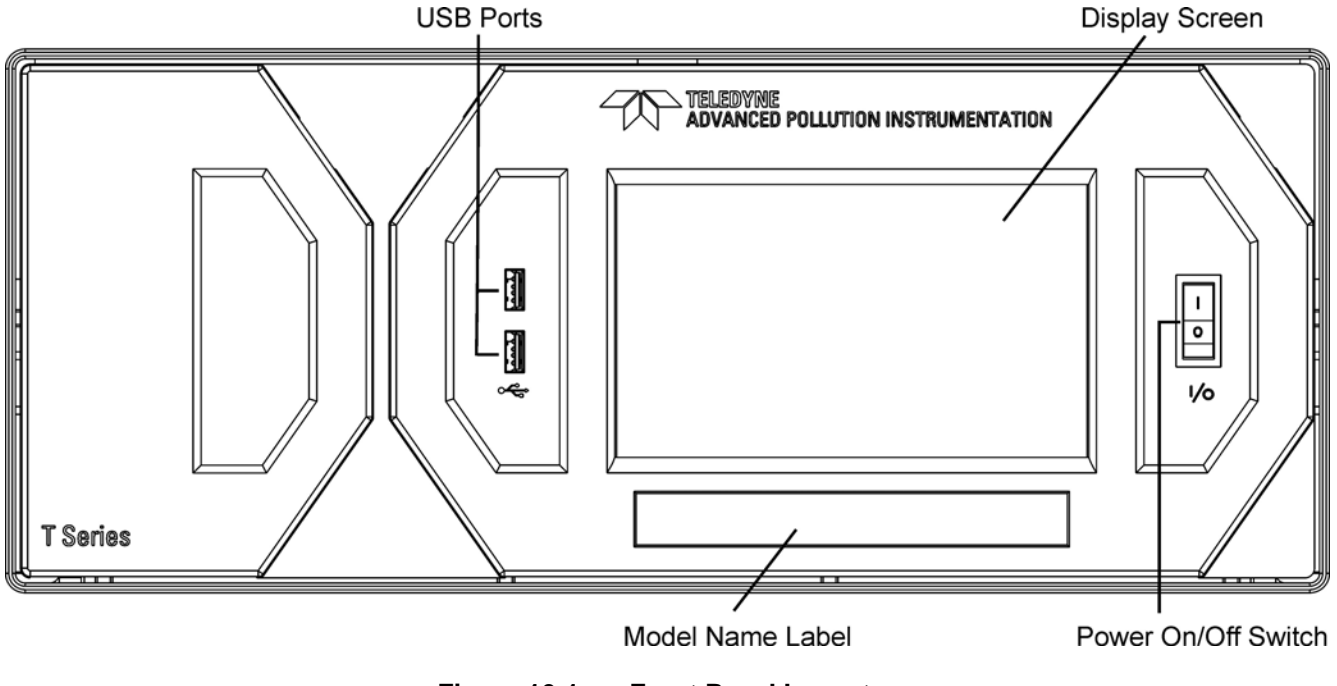

Figure 10-1: Front Panel Layout

Page 83 of 96

| <ul> <li>SAMPLE</li> <li>CAL</li> <li>FAULT</li> </ul> | SO2      | 386.425 PPB |
|--------------------------------------------------------|----------|-------------|
| Mode SAMPLE                                            |          |             |
| Param                                                  | SYSTEM P | RESET       |
| TEST                                                   |          | CLR SETUP   |

Figure 10-2: Display Screen and Touch Control

The front panel liquid crystal display screen includes touch control. Upon analyzer start-up, the screen shows a splash screen and other initialization indicators before the main display appears, similar to Figure 10-2 above (may or may not display a Fault alarm). The lights on the display screen indicate the Sample, Calibration and Fault states; also on the screen is the gas concentration field (Conc), which displays real-time readouts for the primary gas and for the secondary gas if installed. The display screen also shows what mode the analyzer is currently in, as well as messages and data (Param). Along the bottom of the screen is a row of touch control buttons; only those that are currently applicable will have a label. Table 10-1 provides detailed information for each component of the screen.

ATTENTION

COULD DAMAGE INSTRUMENT

Do not use hard-surfaced instruments, such as pens, to touch the control buttons.

| Field           |                                                                                                    |        |          | Description/Function                                                                                       |
|-----------------|----------------------------------------------------------------------------------------------------|--------|----------|----------------------------------------------------------------------------------------------------|
| Status          | Lights indicating the states of Sample, Calibration and Fault, as follows:                                                                                    |        |          |                                                                                                    |
|                 | Name                                                                                                    | Color  | State    | Definition                                                                                                 |
|                 |                                                                                                    |        | Off      | Unit is not operating in sample mode, DAS is disabled.                                                     |
|                 | SAMPLE                                                                                                    | Green  | On       | Sample Mode active; Front Panel Display being updated; DAS data being stored.                              |
|                 |                                                                                                    |        | Blinking | Unit is operating in sample mode, front panel display being updated, DAS hold-off mode is ON, DAS disabled |
|                 |                                                                                                    |        | Off      | Auto Cal disabled                                                                                          |
|                 | CAL                                                                                                    | Yellow | On       | Auto Cal enabled                                                                                           |
|                 |                                                                                                    |        | Blinking | Unit is in calibration mode                                                                                |
|                 |                                                                                                    | Red    | Off      | No warnings exist                                                                                          |
|                 | FAULT                                                                                                    | Keu    | Blinking | Warnings exist                                                                                             |
| Conc            | Displays the actual concentration of the sample gas currently being measured by the analyzer in the currently selected units of measure                       |        |          |                                                                                                    |
| Mode            | Displays the name of the analyzer's current operating mode                                                                                                    |        |          |                                                                                                    |
| Param           | Displays a variety of informational messages such as warning messages, operational data, test function values and response messages during interactive tasks. |        |          |                                                                                                    |
| Control Buttons | Displays dynamic, context sensitive labels on each button, which is blank when inactive until applicable.                                                     |        |          |                                                                                                    |

#### Table 10-1: Display Screen and Touch Control Description

Figure 10-3 shows how the front panel display is mapped to the menu charts illustrated in this manual. The Mode, Param (parameters), and Conc (gas concentration) fields in the display screen are represented across the top row of each menu chart. The eight touch control buttons along the bottom of the display screen are represented in the bottom row of each menu chart.

Information contained herein is classified as EAR99 under the U.S. Export Administration Regulations. Export, reexport or diversion contrary to U.S. law is prohibited.

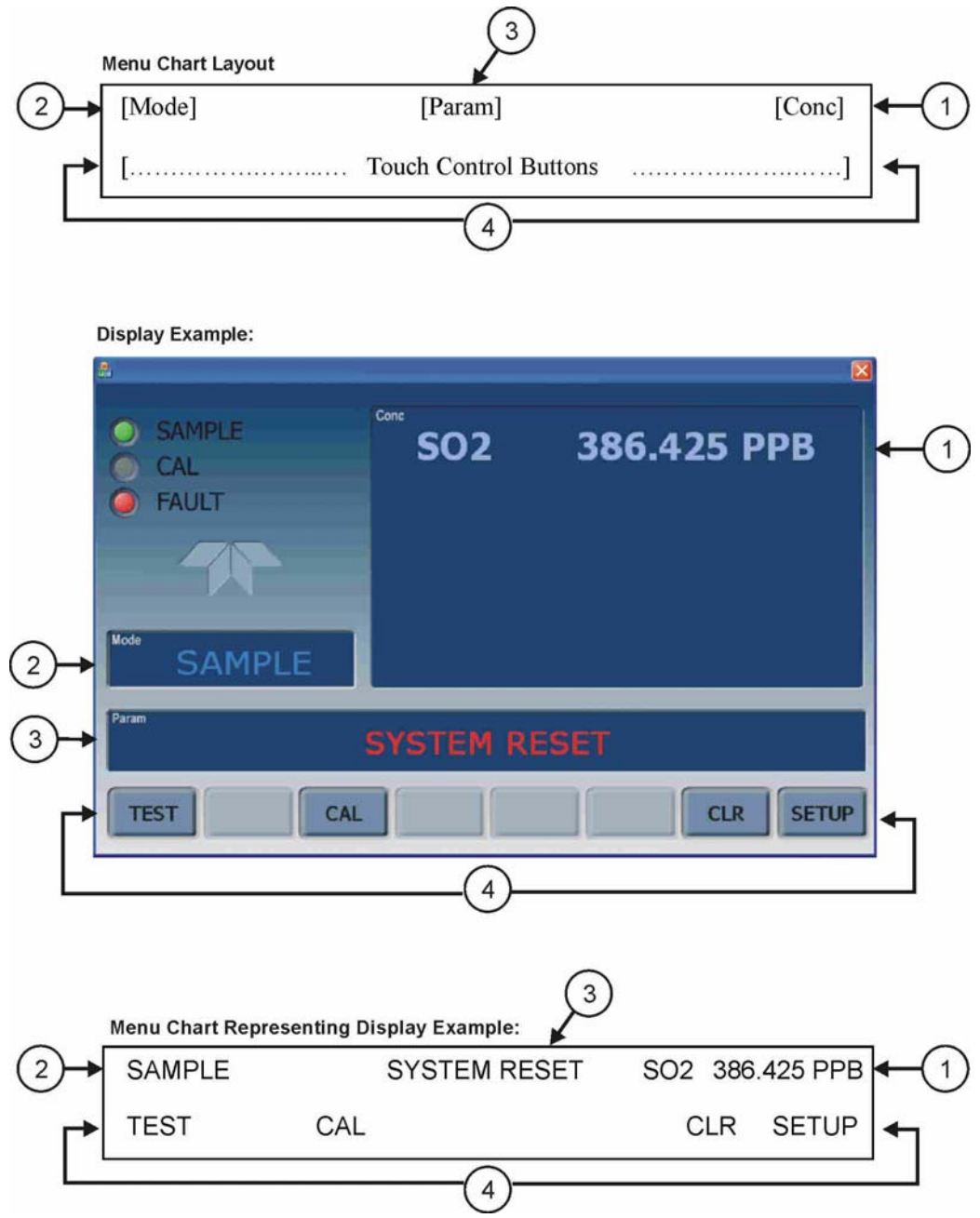

Figure 10-3: Display/Touch Control Screen Mapped to Menu Charts

### **Front Panel/Display Interface**

Users can input data and receive information directly through the front panel touch-screen display. The LCD display is controlled directly by the CPU board. The touchscreen is interfaced to the CPU by means of a touchscreen controller that connects to the CPU via the internal USB bus and emulates a computer mouse.

Page 86 of 96

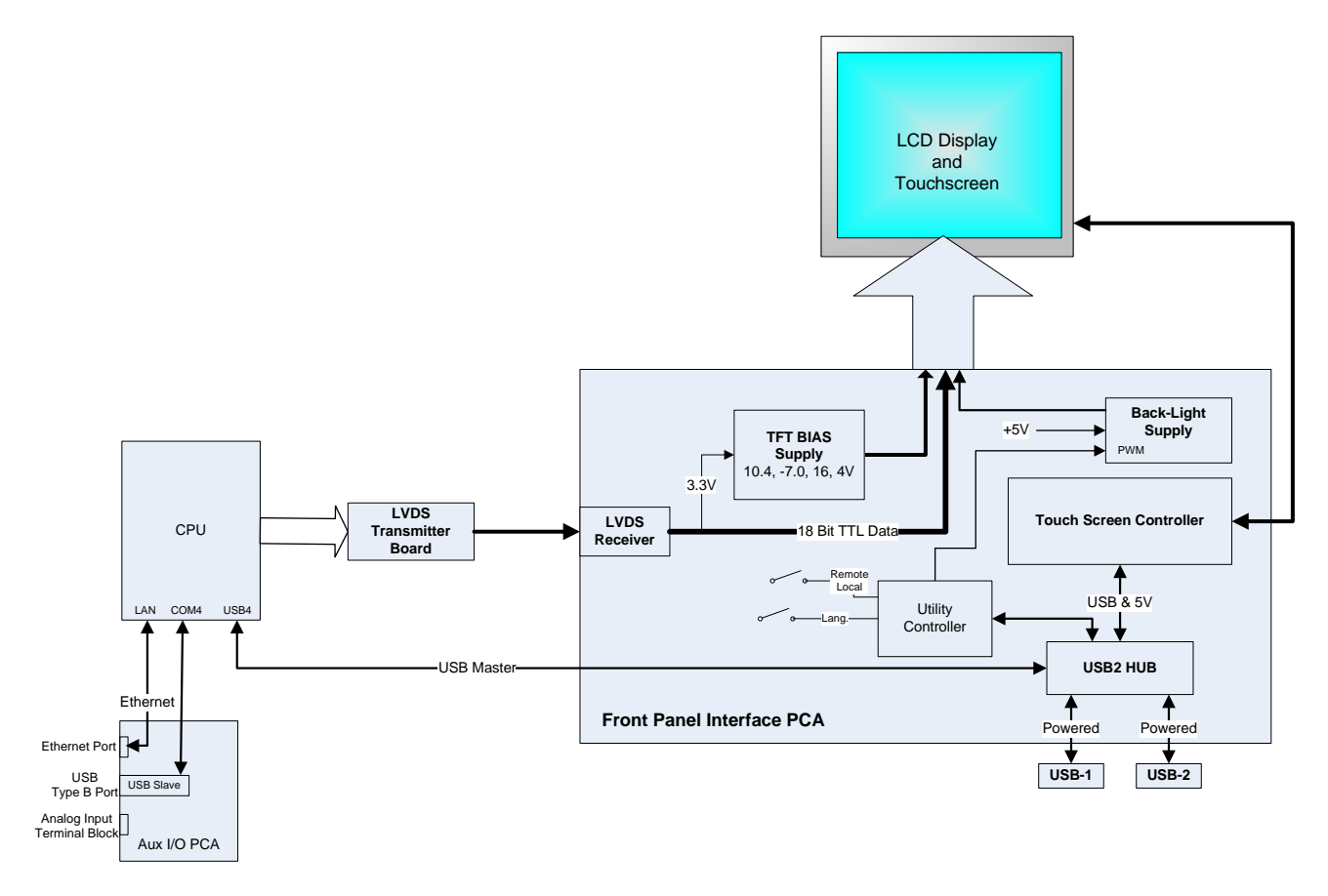

Figure 10-4: Front Panel and Display Interface Block Diagram

### **LVDS Transmitter Board**

The LVDS (low voltage differential signaling) transmitter board converts the parallel display bus to a serialized, low voltage, differential signal bus in order to transmit the video signal to the LCD interface PCA.

#### **Front Panel Interface PCA**

The front panel interface PCA controls the various functions of the display and touchscreen. For driving the display it provides connection between the CPU video controller and the LCD display module. This PCA also contains:

- power supply circuitry for the LCD display module
- a USB hub that is used for communications with the touchscreen controller and the two front panel USB device ports
- the circuitry for powering the display backlight (current driven)

### Rear panel

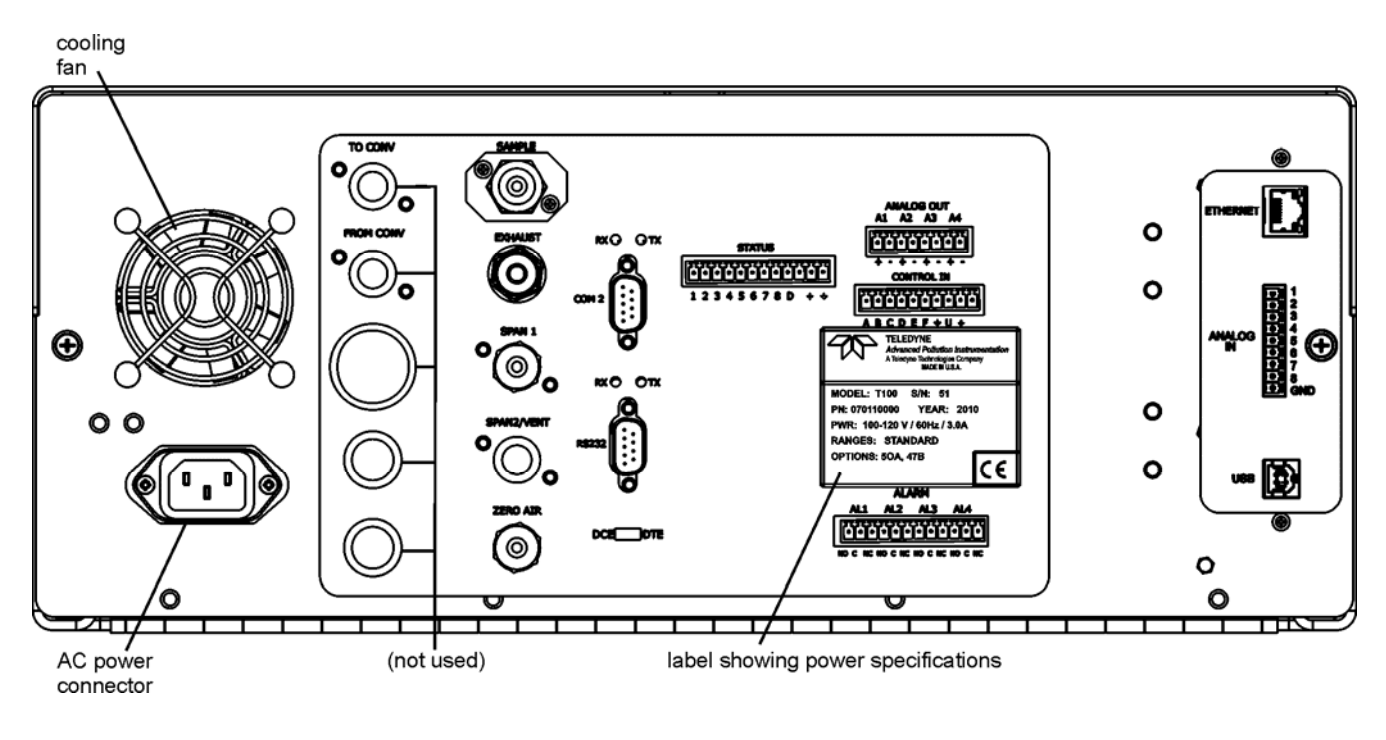

Figure 9-5: Rear Panel Layout

Table 10-2 provides a description of new components on the rear panel.

 Table 10-2:
 Rear Panel Description

| Component | Function                                                                                     |
|-----------|----------------------------------------------------------------------------------------------|
| ANALOG IN | Option for external voltage signals from other instrumentation and for logging these signals |
| USB       | Connector for direct connection to personal computer, using USB cable.                       |

# **Connecting Analog Inputs (Option)**

The Analog In connector is used for connecting external voltage signals from other instrumentation (such as meteorological instruments) and for logging these signals in the analyzer's internal DAS. The input voltage range for each analog input is 0-10 VDC.

Page 88 of 96

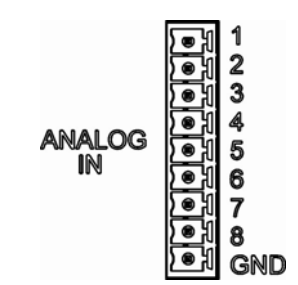

Figure 10-6: Analog In Connector

Pin assignments for the Analog In connector are presented in Table 10-3.

|     | -5. Analog input i  | III Assignments               |
|-----|---------------------|-------------------------------|
| PIN | DESCRIPTION         | DAS<br>PARAMETER <sup>1</sup> |
| 1   | Analog input # 1    | AIN 1                         |
| 2   | Analog input # 2    | AIN 2                         |
| 3   | Analog input # 3    | AIN 3                         |
| 4   | Analog input # 4    | AIN 4                         |
| 5   | Analog input # 5    | AIN 5                         |
| 6   | Analog input # 6    | AIN 6                         |
| 7   | Analog input # 7    | AIN 7                         |
| 8   | Analog input # 8    | AIN 8                         |
| GND | Analog input Ground | N/A                           |

Table 10-3: Analog Input Pin Assignments

### **USB Connection (Option)**

For direct communication between the analyzer and a PC, connect a USB cable between the analyzer and desktop or laptop USB ports. (If this option is installed, the **COM2** port can only be used for Multidrop communication). The baud rate of the PC and the analyzer must match.

# **Calibration & update procedures Display Calibration**

The touchscreen display for the T series analyzer can be calibrated for the user's individual touch. To calibrate the display, you will need a USB keyboard. With the keyboard plugged into either USB port on the front panel, power off the instrument and then re-power.

A Teledyne logo will appear and flash, wait until a logo appears again with the words **System Booting** and a loading bar appear below the logo, and hold down the <u>left shift</u> and <u>left control</u> key on the keyboard throughout the rest of the boot up. This may take several minutes to reach the destination screen.

Once the screen becomes solid blue and a mouse curser appears on the center of the display, release the <u>left shift and left control</u> keys. A red and white target will appear near the center of the screen. Press the target to start the calibration. The target will now appear in a different location. Press and hold each target following the instructions on the display until you are asked to hit either ACCEPT or CANCEL. Hit accept to accept the changes or cancel to decline the changes. After you hit accept, remove the keyboard and re-power the instrument.

# **Analog Input Calibration**

Analog I/O Configuration for Analog In

| SUB MENU          | FUNCTION                                                                                                    |
|-------------------|----------------------------------------------------------------------------------------------------|
| AOUTS CALIBRATED: | Shows the status of the analog output calibration (YES/NO) and initiates a calibration of all analog output channels.                                                                                                    |
| CONC_OUT_1        | <ul> <li>Sets the basic electronic configuration of the A1 analog output (SO<sub>2</sub>). There are three options:</li> <li>RANGE: Selects the signal type (voltage or current loop) and full scale level of the output.</li> <li>REC_OFS: Allows setting a voltage offset, not available when RANGE is set to Current Loop (CURR).</li> <li>AUTO_CAL: Performs the same calibration as AOUT CALIBRATED, but on this one channel only.</li> <li>NOTE: Any change to RANGE or REC_OFS requires recalibration of this output.</li> </ul> |
| CONC_OUT_2        | Same as for CONC_OUT_1 but for analog channel 2 (SO <sub>2</sub> )                                                                                                    |
| TEST OUTPUT       | Same as for CONC_OUT_1 but for analog channel 4 (TEST)                                                                                                    |
| CONC_OUT_3        | (Not available in the analyzer's standard configuration; applies when optional sensor installed).                                                                                                    |
| AIN CALIBRATED    | Shows the calibration status (YES/NO) and initiates a calibration of the analog input channels.                                                                                                    |
| XIN1              | For each of 8 external analog inputs channels, shows the gain, offset, engineering units, and whether the channel is to show up as a Test function.                                                                                                    |

Table 9-4: DIAG - Analog I/O Functions (Example functions for a T100, AOUTS may vary)

# **AIN Calibration**

This is the sub-menu to conduct the analog input calibration. This calibration should only be necessary after major repair such as a replacement of CPU, motherboard or power supplies. Navigate to the **ANALOG I/O CONFIGURATION MENU** from the DIAG Menu, then press:

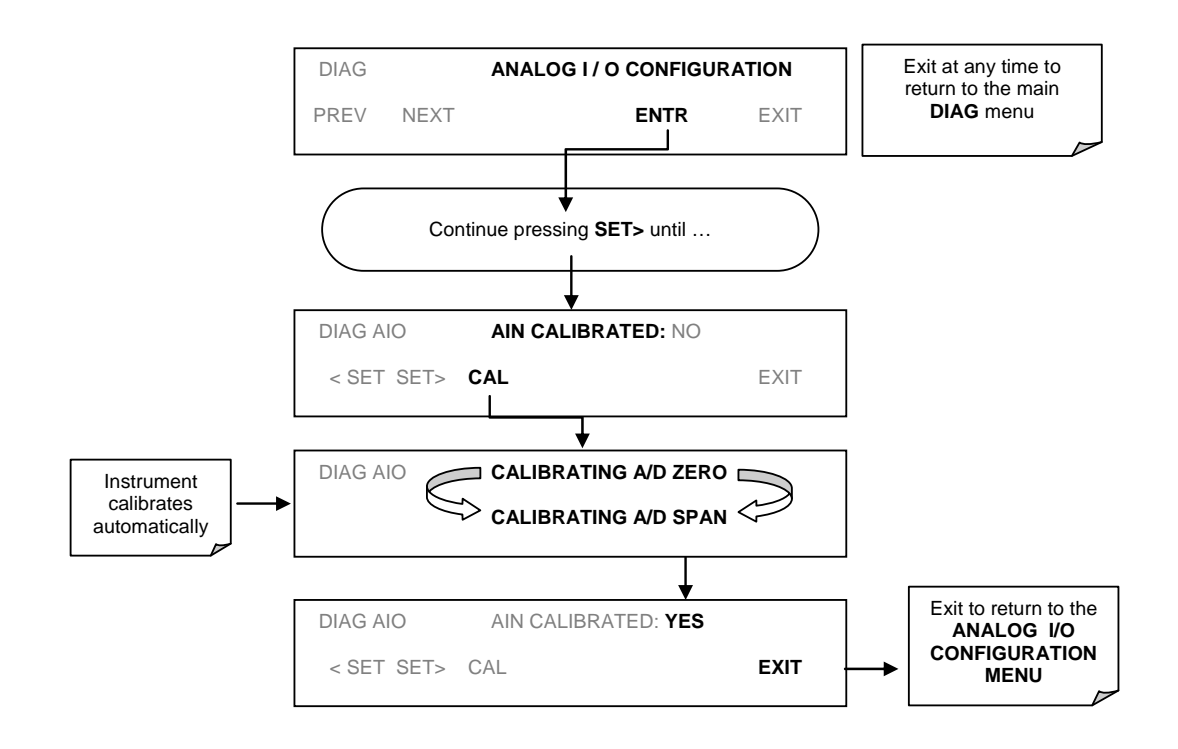

Figure 10-7: DIAG – Analog I/O Configuration – AIN Calibration

### Analog Inputs (XIN1...XIN8) Option Configuration

To configure the analyzer's optional analog inputs define for each channel:

- gain (number of units represented by 1 volt)
- offset (volts)
- engineering units to be represented in volts (each press of the touchscreen button scrolls the list of alphanumeric characters from A-Z and 0-9)
- whether to display the channel in the Test functions

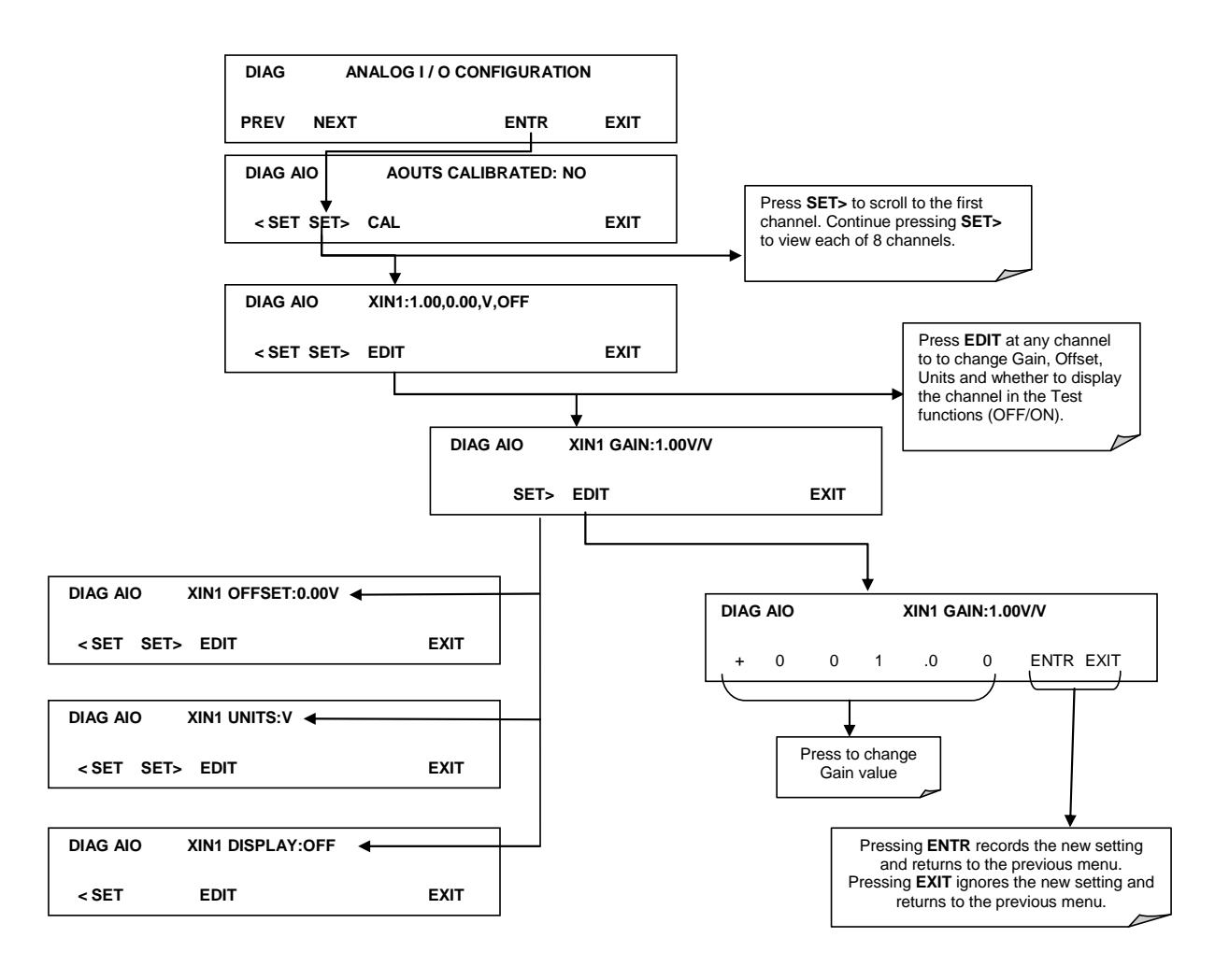

To adjust settings for the Analog Input option parameters press:

Figure 10-8 DIAG – Analog Inputs (Option) Configuration Menu

#### **USB** Configuration

After connecting a USB cable between your PC and the instrument, ensure their baud rates match (change the baud rate setting for either your PC's software or the instrument). COM2 is the default setup menu for USB configuration.

Also, while there are various communication modes available, the default settings are recommended for USB, except to change the baud rate if desired.

Your computer may need the correct drivers in order to communicate via the USB port. These drivers will be available on TAPI's website in the near future. You can contact API customer service if you need the drivers and instructions before then. Once the drivers are installed, the instrument's USB port should work as a standard COM2 port.

#### Firmware Updates via USB

The T series analyzers can receive firmware updates using a flash drive and the USB ports on the front panel. To update the firmware, locate the file you want to use for the update, and rename it to "update.exe" and copy to the flash drive. This file must not be in a folder on your flash drive in order to be recognized by the T series instrument. Plug in the flash drive and the instrument will give you a popup message with the model the firmware is intended for and the version of firmware, the analyzer will ask if you wish to continue, press yes to continue.

\*Warning, the instrument will load any recognizable firmware you tell it to regardless of if it is intended for that instrument or not. Double check the firmware model and version before selecting continue.\*

# **Troubleshooting faults**

# **Touch-screen Interface**

Verify the functioning of the touch screen by observing the display when pressing a touch-screen control button. Assuming that there are no wiring problems and that the DC power supplies are operating properly, but pressing a control button on the touch screen does not change the display, any of the following may be the problem:

- The touch-screen controller may be malfunctioning.
- The internal USB bus may be malfunctioning.

You can verify this failure by logging on to the instrument using APICOM or a terminal program. If the analyzer responds to remote commands and the display changes accordingly, the touch-screen interface may be faulty.

# **LCD Display Module**

Verify the functioning of the front panel display by observing it when power is applied to the instrument. Assuming that there are no wiring problems and that the DC power supplies are operating properly, the display screen should light and show the splash screen and other indications of its state as the CPU goes through its initialization

## Touch-screen not working correctly

If you experience problems where the display reacts to touch in a different location to where you are pressing, you may need to re-calibrate the touch-screen. Also, if you are in the touch-screen calibration mode and press cancel at the end of the calibration sequence, you will loose the previous calibration and the display will be mis-calibrated. To correct this, follow the calibration procedure in the Display Calibration section.

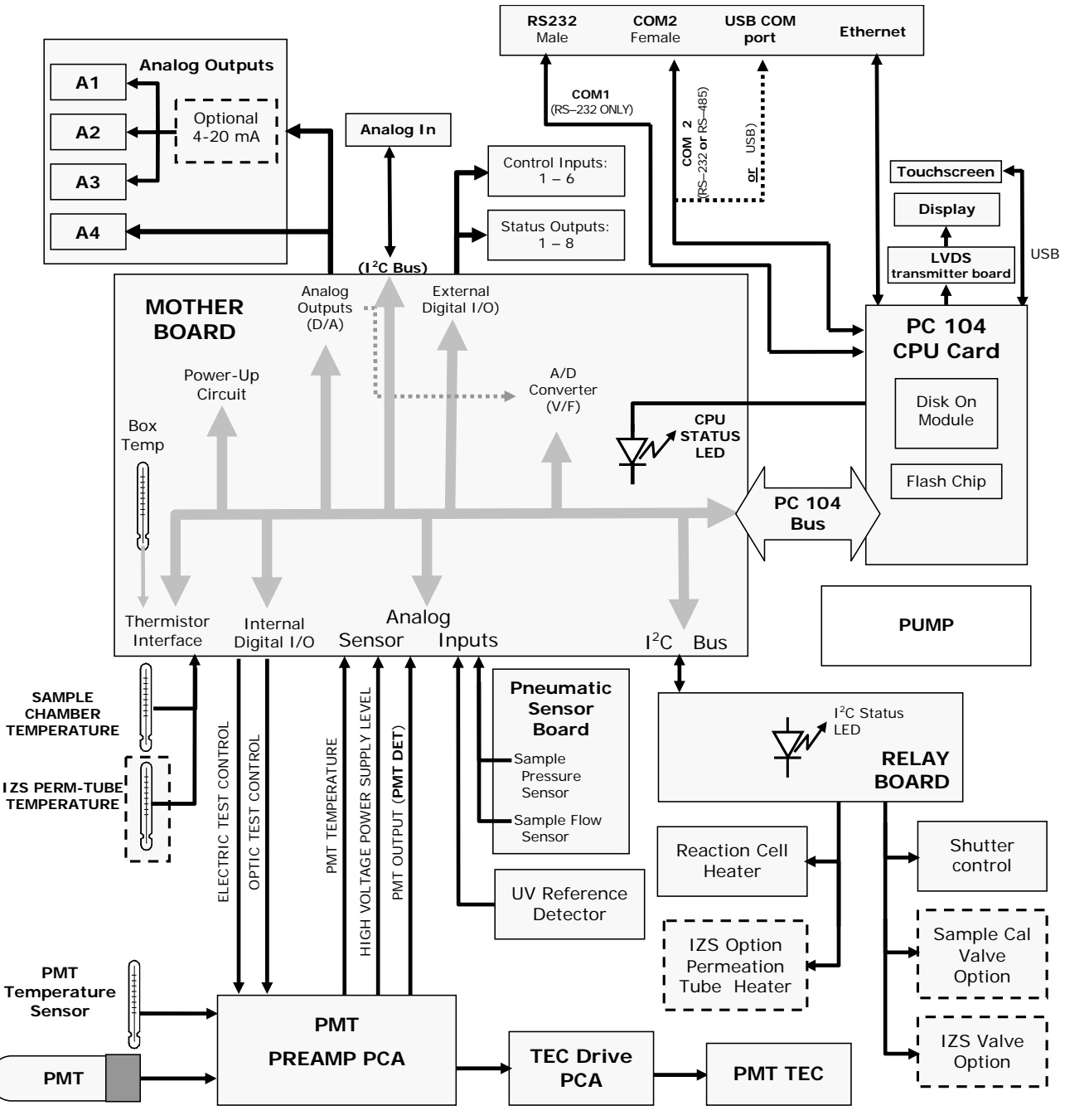

#### **Diagrams and schematics**

FIGURE 10-9, EXAMPLE OF AN ELECTRONIC BLOCK DIAGRAM (T100)

# "E" series compatibility

#### **Incompatible components**

The following components are not compatible between E series and T series analyzers:

CPU Multidrop Display and Keyboard components Ethernet USB Analog Inputs